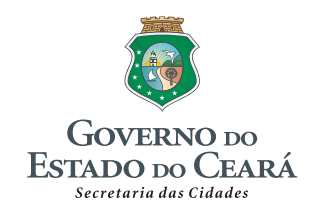

FUNASA Fundação Nacional de Saúde

# PLANO MUNICIPAL DE SANEAMENTO BÁSICO DE FARIAS BRITO/CE

8° RELATÓRIO DE ACOMPANHAMENTO DA IMPLANTAÇÃO DE UM SISTEMA DE INFORMAÇÕES DO PLANO DE SANEAMENTO-RSIS

Setembrt 2011

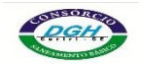

CONSÓRCIO DGH - Cariri (CONSDUCTO 🗆 GERENTEC 🗆 HIDROCONSULT)

Endereço: Av. Washington Soares, n° 855, sala 103 Edson Queiroz Fortaleza/CE Fone/Fax: (85) 345**8**405 CNPJ: 13.461.376/00**9**45

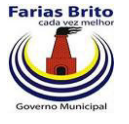

# IDENTIFICAÇÃO DA SECRETARIA DAS CIDADES

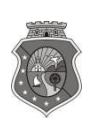

ESTADO DO CEARÁ SECRETARIA DAS CIDADES COORDENADORIA DE SANEAMENTO AMBIENTAL

# Secretário das Cidades

Camilo Sobreira de Santana

# Secretário Adjunto

Eugenio Rabelo

# Secretário Executivo

Sérgio Barbosa

# Coordenadoria de Saneamento Ambiental

Coordenador: Edmundo Olinda Filho

# Gerenciamento e Fiscalização do Contrato

Edilson Uchôa Lopes

Fernando Sérgio Studart Leitão

Endereço:

Centro Administrativo Governador Virgílio Távora Cambeba | CEP: 60.830-120 | Fortaleza/CE Fone: (85) 3101-4448 | Fax: (85) 3101-4450 Email: cidades@cidades.ce.gov.br

Engº Civil Fúlvio Oliveira Rolim CREA 13.377-D/CE

Engº Civil Abelardo Guilherme B. Neto CREA 12.945-D/CE

Analista de Sistemas Carlos M. S. de Oliveira

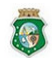

ESTADO DO CEARÁ SECRETARIA DAS CIDADES COORDENADORIA DE SANEAMENTO AMBIENTAL A.Washington Soares, n° 855, sala 103 | E dson Queiroz | Fortaleza/CE Fone/Fax: (85) 3459-8405 CNP2: 13.461.376.000145 CONSÓRCIO DGH - Carini (CONSDUCTO | GERENTEC | HIDROCONSULT)

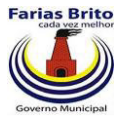

# IDENTIFICAÇÃO DA PREFEITURA MUNICIPAL DE FARIAS BRITO

Prefeito do Município de Farias Brito

José Vandevelder Freitas Francelino

Secretaria de Infraestrutura

**Roberto Rodrigues Silva** 

Secretaria de Saúde

José Liberalino de Menezes Neto

Secretaria de Ação Social

Maria Socorro de Oliveira

Endereço:

Rua: José Alves Pimentel, 87 CEP: 63.185-000 | Farias Brito/CE Fone: (88) 3544-1223 | Fax: (88) 3544-1335 Email: fariasbrito@fariasbrito.ce.gov.br

Engº Civil Fúlvio Oliveira Rolim CREA 13.377-D/CE

Engº Civil Abelardo Guilherme B. Neto CREA 12.945-D/CE

Analista de Sistemas Carlos M. S. de Oliveira

CONSÓRCIO DGH - Carini (CONSDUCTO | GERENTEC | HIDROCONSULT)

ESTADO DO CEARÁ SECRETARIA DAS CIDADES COORDENADORIA DE SANEAMENTO AMBIENTAL A.Washington Soares, n° 855, sala 103 | E dson Queiroz | Fortaleza/CE Fone/Fax: (85) 3459-8405 CNP2: 13.461.376.000145

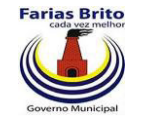

# **ÍNDICE GERAL**

| API       | RESEN'          | TAÇÃO                                                                                         | 1         |
|-----------|-----------------|-----------------------------------------------------------------------------------------------|-----------|
| 1.<br>FAI | INTRO<br>RIAS B | ODUÇÃO AO PLANO MUNICIPAL DE SANEAMENTO BÁSICO D<br>RITO                                      | E<br>2    |
| 2.<br>IMI | CONS<br>PLANT   | IDERAÇÕES SOBRE O 8º RELATÓRIO DE ACOMPANHAMENT<br>AÇÃO DE UM SISTEMA DE INFORMAÇÕES DO PLANO | D DA<br>4 |
| 3.        | CARA            | CTERÍSTICAS DO SISTEMA DE INFORMAÇÕES                                                         | 5         |
| 3.1.      | Aspe            | ectos Iniciais                                                                                | 5         |
| 3.2.      | Codi            | ificação                                                                                      | 6         |
|           | 3.2.1.          | Cadastro de Tipos de Indicadores                                                              |           |
|           | 3.2.2.          | Cadastro Geral de Indicadores                                                                 | 12        |
|           | 3.2.3.          | Cadastro de Indicadores do Município                                                          | 19        |
|           | 3.2.4.          | Cadastro de Dados Mensais                                                                     |           |
|           | 3.2.5.          | Cadastro de Detalhamento de Dados                                                             | 31        |
| 4.        | REFE            | RÊNCIAS BIBLIOGRÁFICAS                                                                        | 35        |

Engº Civil Fúlvio Oliveira Rolim CREA 13.377-D/CE

Engº Civil Abelardo Guilherme B. Neto CREA 12.945-D/CE

Analista de Sistemas Carlos M. S. de Oliveira

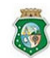

ESTADO DO CEARÁ ESCRETARIA DAS CIDADES COORDENADORIA DE SANEAMENTO AMBIENTAL ESCRETARIA DAS CIDADES COORDENADORIA DE SANEAMENTO AMBIENTAL CONSÓRCIO DGH - Carin (CONSDUCTO | GERENTEC | HIDROCONSULT)

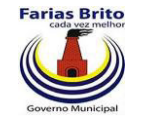

# **LISTA DE FIGURAS**

| Figura 2.1. Cronograma de desenvolvimento do sistema | 4  |
|------------------------------------------------------|----|
| Figura 3.1. Menu Indicadores                         | 7  |
| Figura 3.2. Tela Listar Tipos de Indicadores         | 8  |
| Figura 3.3. Tela Editar Tipo de Indicador            | 9  |
| Figura 3.4. Tela Cadastrar Tipo de Indicador         | 10 |
| Figura 3.5. Tela Exclusão de tipo de indicador       | 11 |
| Figura 3.6. Tela Listar Indicadores                  | 12 |
| Figura 3.7. Tela Editar Indicador                    | 13 |
| Figura 3.8. Tela Cadastrar Indicador                 | 14 |
| Figura 3.9. Tela Excluir Indicador                   | 15 |
| Figura 3.10. Tela Listar Indicadores ativos          | 16 |
| Figura 3.11. Tela Listar Indicadores do Município    | 19 |
| Figura 3.12. Tela Editar Indicador do Município      | 20 |
| Figura 3.13. Tela Cadastrar Item de Pesquisa         | 21 |
| Figura 3.14. Tela Excluir Indicador do município     | 22 |
| Figura 3.15. Tela Listar Dados Mensais               | 23 |
| Figura 3.16. Tela Editar Dados mensais               | 24 |
| Figura 3.17. Janela Abrir arquivos – Windows XP      | 25 |
| Figura 3.18. Janela Abrir arquivos – Windows 7       | 26 |
| Figura 3.19. Janela Abrir arquivos – Linux           | 28 |
| Figura 3.20. Tela Cadastrar Dados Mensais            | 29 |
| Figura 3.21. Tela Excluir Dados Mensais              | 30 |
| Figura 3.22. Tela Listar Detalhamento de Dados       | 31 |
| Figura 3.23. Tela Editar Detalhamento de Dados       | 32 |
| Figura 3.24. Tela Cadastrar Detalhamento de Dados    | 33 |
| Figura 3.25. Tela Excluir Detalhamento de Dados      | 34 |

Engº Civil Fúlvio Oliveira Rolim CREA 13.377-D/CE

Engº Civil Abelardo Guilherme B. Neto CREA 12.945-D/CE

Analista de Sistemas Carlos M. S. de Oliveira

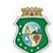

ESTADO DO CEARÁ ESCRETARIA DAS CIDADES COORDENADORIA DE SANEAMENTO AMBIENTAL ESCRETARIA DAS CIDADES COORDENADORIA DE SANEAMENTO AMBIENTAL CONSÓRCIO DGH - Canini (CONSDUCTO | GERENTEC | HIDROCONSULT)

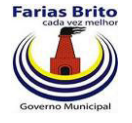

# **APRESENTAÇÃO**

O presente documento consiste no 8º Relatório de Acompanhamento da Implantação de um Sistema de Informações do Plano de Saneamento – RSIS de Farias Brito, elaborado no âmbito do Contrato nº 008/CIDADES/2010, instituído entre a Secretaria das Cidades e o Consórcio DGH - Cariri, com o objetivo de prestar assessoria e consultoria na elaboração do Plano Municipal de Saneamento Básico - PMSB.

Esse Contrato é resultante do Termo de Cooperação Técnica nº 004/CIDADES/2009, firmado entre a Prefeitura Municipal de Farias Brito e a Secretaria das Cidades.

O Convênio Funasa 1258/2009 se insere no propósito do Governo Federal de apoiar os municípios brasileiros na busca continuada por acesso universalizado ao saneamento básico pautado na Lei Federal nº 11.445/07, que estabelece diretrizes nacionais para o setor de saneamento. Considerando o que dispõe a legislação federal, o PMSB visa à definição de estratégias e metas para os setores de abastecimento de água potável, esgotamento sanitário, limpeza urbana e manejo de resíduos sólidos, além da drenagem e manejo das águas pluviais urbanas.

Engº Civil Fúlvio Oliveira Rolim CREA 13.377-D/CE

ESTADO DO CEARÁ SECRETARIA DAS CIDADES COORDENADORIA DE SANEAMENTO AMBIENTAL Engº Civil Abelardo Guilherme B. Neto CREA 12.945-D/CE Analista de Sistemas Carlos M. S. de Oliveira

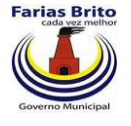

# 1. INTRODUÇÃO AO PLANO MUNICIPAL DE SANEAMENTO BÁSICO DE FARIAS BRITO

Com a aprovação da Lei 11.445/07, o setor de saneamento passou a ter um marco legal, baseado em princípios da eficiência e da sustentabilidade econômica, controle social, segurança, qualidade e regularidade, buscando fundamentalmente a universalização dos serviços.

O panorama da situação brasileira com relação às condições sanitárias é precário. Dessa maneira, o Governo Federal, por meio da Secretaria das Cidades, em parceria com a Prefeitura Municipal de Farias Brito, visa fortalecer o planejamento das ações de saneamento com a participação popular atendendo aos princípios da política nacional de saneamento básico (Lei nº 11.445/07), objetivando melhorar a salubridade ambiental, proteger o meio ambiente e promover a saúde pública, com vistas no desenvolvimento sustentável do Município.

Sendo assim, o Plano Municipal de Saneamento Básico de Farias Brito se compõe dos seguintes produtos: Produto 1 - Relatório de Sistema de Indicadores – RSI; Produto 2 -Relatório de Diagnóstico Situacional – RDS; Produto 3 - Relatório de Cenários Prospectivos e Concepção de Alternativas – RCPCA; Produto 4 - Relatório de Compatibilização de Planos Setoriais – RCPS; Produto 5 - Relatório de Objetivos e Metas – ROM; Produto 6 - Relatório de Compatibilização de Planejamento – RCP; Produto 7 - Relatório de Programas, Projetos e Ações – RPPA; Produto 8 - Relatório de Ações Emergenciais e Contingenciais – RAEC; Produto 9 - Relatório de Avaliação Sistemática de Programação – RASP. Nessa sistemática também são apresentados relatórios mensais, sendo: Relatório Mensal de Andamento da Elaboração do PMSB – RMA, Relatório de Mecanismos de Participação da Sociedade – RMPS e **Relatório de Acompanhamento da Implantação de um Sistema de Informações do Plano de Saneamento (RSIS)**.

Os relatórios mensais de andamento (RMA), de mecanismos de participação da sociedade (RMPS) e de sistema de indicadores (RSIS) são encaminhados descrevendo as atividades referentes às etapas de desenvolvimento dos PMSB do município. Considerando a elaboração e entrega do trabalho denominado Relatório Preliminar de Planejamento para

Engº Civil Fúlvio Oliveira Rolim CREA 13.377-D/CE Engº Civil Abelardo Guilherme B. Neto CREA 12.945-D/CE Analista de Sistemas Carlos M. S. de Oliveira

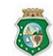

ESTADO DO CEARÁ SECRETARIA DAS CIDADES COORDENADORIA DE SANEAMENTO AMBIENTAL

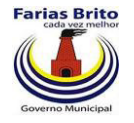

Elaboração dos PMSB, alguns aspectos foram descritos enquanto atividades, sendo adotada para elaboração do RMA, RMPS e RSIS a descrição das ações desenvolvidas conjuntamente em Setembro.

Engº Civil Fúlvio Oliveira Rolim CREA 13.377-D/CE

Engº Civil Abelardo Guilherme B. Neto CREA 12.945-D/CE

Analista de Sistemas Carlos M. S. de Oliveira

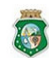

ESTADO DO CEARÁ SECRETARIA DAS CIDADES COORDENADORIA DE SANEAMENTO AMBIENTAL AV. Washington Soares, nº 855, sala 103 | Edson Queiroz | Fortaleza/CE Forte/Fax: (85) 3459-8405 CNPJ: 13.461.376.000145 CONSÓRCIO DGH - Canini (CONSDUCTO | GERENTEC | HIDROCONSULT)

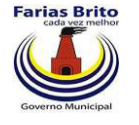

# 2. CONSIDERAÇÕES SOBRE O 8º RELATÓRIO DE ACOMPANHAMENTO DA IMPLANTAÇÃO DE UM SISTEMA DE INFORMAÇÕES DO PLANO

Durante o mês de Setembro foi dado prosseguimento à codificação do sistema e já iniciada uma carga inicial dos dados com as informações dos indicadores. Esta carga será complementada nos períodos seguintes, da mesma forma que a codificação, conforme modificação realizada no cronograma de desenvolvimento. Serão apresentados neste RSIS as Opções do Menu Indicadores: O cadastro de Tipos de indicadores, o cadastro geral de indicadores, o cadastro de indicadores do município, o cadastro do dados mensais e o cadastro do detalhamento do dados mensais.

|   | 8                   |    |    |    |    |    |     |    |    |   |    |
|---|---------------------|----|----|----|----|----|-----|----|----|---|----|
|   | Atividades          |    |    |    |    | Me | ses |    |    |   |    |
|   | Alvidades           | 1  | 2  | 3  | 4  | 5  | 6   | 7  | 8  | 9 | 10 |
| 1 | Análise de situação | OK |    |    |    |    |     |    |    |   |    |
| 2 | Planejamento        |    | OK |    |    |    |     |    |    |   |    |
| 3 | Modelagem           |    |    | OK | OK |    |     |    |    |   |    |
| 4 | Codificação         |    |    |    |    | OK | OK  | OK | OK |   |    |
| 5 | Carga de dados      |    |    |    |    |    |     |    | OK |   |    |
| 6 | Testes              |    |    |    |    |    | OK  | OK |    |   |    |
| 7 | Implantação         |    |    |    |    |    |     |    |    |   |    |

Figura 2.1. Cronograma de desenvolvimento do sistema

Eng<sup>o</sup> Civil Fúlvio Oliveira Rolim CREA 13.377-D/CE Engº Civil Abelardo Guilherme B. Neto CREA 12.945-D/CE Analista de Sistemas Carlos M. S. de Oliveira

REA 13.377-0/0

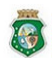

ESTADO DO CEARÁ SECRETARIA DAS CIDADES COORDENADORIA DE SANEAMENTO AMBIENTAL

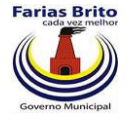

# 3. CARACTERÍSTICAS DO SISTEMA DE INFORMAÇÕES

# **3.1. Aspectos Iniciais**

Para compreender a fase de codificação, precisa-se de um conhecimento básico do papel que as linguagens de programação desempenham no desenvolvimento dos programas de computador. Uma linguagem de programação permite a um programador desenvolver os conjuntos de instruções que constituem o programa do computador. Muitas linguagens de programação diferentes têm sido desenvolvidas, cada uma com seu vocabulário, gramática e usos exclusivos. Uma das suas principais metas é permitir que programadores tenham uma maior produtividade, expressando suas intenções mais facilmente do que quando comparado com a linguagem que um computador entende nativamente (código de máquina). Assim, as linguagens de programação são projetadas para adotar uma sintaxe de nível mais alto, facilitando o entendimento dos programadores humanos. Linguagens de programação são ferramentas importantes para que programadores e engenheiros de software possam escrever programas mais organizados e com maior rapidez.

O objetivo da fase de codificação é o desenvolvimento e simulação do software especificado no Projeto Físico, fazendo uso da linguagem definida e do ambiente gráfico de desenvolvimento, e iniciar a construção do software, à luz das regras normatizadas segundo a documentação técnica apurada até o momento do projeto. O resultado são os programas fontes, devidamente testados.

Serão apresentadas todas as telas do sistema. Para tanto, foram definidos vários ícones representativos de funções do sistema que serão apresentados a seguir:

🥙 Ícone que representa uma ação. Será realizada uma ação que poderá ser a chamada de uma nova tela do sistema ou uma outra ação associada ao item.

Ícone de edição. Será apresentada uma tela para a edição do item selecionado.

Engº Civil Fúlvio Oliveira Rolim CREA 13.377-D/CE

Engº Civil Abelardo Guilherme B. Neto Analista de Sistemas Carlos M. S. de Oliveira CREA 12.945-D/CE

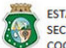

ESTADO DO CEARÁ

CONSÓRCIO DGH - Canini (CONSDUCTO | GERENTEC | HIDROCONSULT) ESTADO DO CEARA SECRETARIA DAS CIDADES COORDENADORIA DE SANEAMENTO AMBIENTAL Fone/Fax: (85) 3459-8405 CNPJ: 13.461.376/0001-45

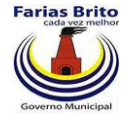

Ícone que representa a exclusão e deverá excluir o item selecionado. Para evitar uma exclusão indesejada sempre será solicitada uma confirmação para esta atividade.

Ícones que representam os sinalizadores de acompanhamento dos projetos/programas, O ícone verde significa que o projeto/programa está com o andamento dentro dos parâmetros de normalidade. O ícone amarelo significa que o projeto/programa está com mais de 20% de atraso, ou seja, o percentual realizado cadastrado está inferior ao percentual calculado pelo sistema de acordo com os parâmetros do cadastramento do projeto/programa. O ícone vermelho significa que o projeto/programa está com mais de 50% de atraso, ou seja, o percentual realizado cadastrado pelo sistema de acordo com os parâmetros do cadastrado pelo sistema de acordo com os parâmetros do projeto/programa.

# 3.2.Codificação

Ao selecionar o sistema será mostrada a tela com os menus gerais. Selecionando a segunda aba "Indicadores" é apresentado um menu com os cadastros referentes aos indicadores (**Figura 3.1**),

Este menu contém vários cadastros de tabelas auxiliares do sistema:

- Cadastro de Tipos de Indicadores;
- Cadastro Geral de Indicadores;
- Cadastro de Indicadores do Município;
- Cadastro de Dados Mensais;
- Cadastro de Detalhamento de Dados;

Engº Civil Fúlvio Oliveira Rolim CREA 13.377-D/CE Eng<sup>o</sup> Civil Abelardo Guilherme B. Neto CREA 12.945-D/CE Analista de Sistemas Carlos M. S. de Oliveira

**e** 

ESTADO DO CEARÁ SECRETARIA DAS CIDADES COORDENADORIA DE SANEAMENTO AMBIENTAL

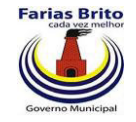

# Figura 3.1. Menu Indicadores

| 1                                       | syspmsb × +                          |                       |
|-----------------------------------------|--------------------------------------|-----------------------|
| ← → C 🖬 🕓 loca                          | lhost:8070/syspmsb/                  | ☆ 🍕                   |
|                                         |                                      | Dutros favoritos      |
| -                                       |                                      |                       |
| ESTADO DO CEARÁ<br>SECRETARIA DAS CIDAD | DES                                  | CONSÓRCIO DGH - Carin |
| COORDENADORIA DE S                      | ANEAMENTO AMBIENTAL                  |                       |
| Sistema Diagnóstico                     | Indicadores Programas/Ações          |                       |
|                                         | Cadastro de Tipos de Indicadores     |                       |
|                                         | Cadastro Geral de Indicadores        |                       |
|                                         | Cadastro de Indicadores do Município |                       |
|                                         | Cadastro de Dados mensals            |                       |
|                                         |                                      |                       |
|                                         |                                      |                       |
|                                         |                                      |                       |
|                                         |                                      |                       |
|                                         |                                      |                       |
|                                         |                                      |                       |
|                                         |                                      |                       |
|                                         |                                      |                       |
|                                         |                                      |                       |
|                                         |                                      |                       |
|                                         |                                      |                       |
|                                         |                                      |                       |
|                                         |                                      |                       |
|                                         |                                      |                       |
|                                         |                                      |                       |
|                                         |                                      |                       |
|                                         |                                      |                       |
|                                         |                                      |                       |
|                                         |                                      |                       |
|                                         |                                      |                       |
| 🍐 syspmsb 🕑                             |                                      |                       |
|                                         |                                      |                       |

Engº Civil Fúlvio Oliveira Rolim CREA 13.377-D/CE

Engº Civil Abelardo Guilherme B. Neto CREA 12.945-D/CE

Analista de Sistemas Carlos M. S. de Oliveira

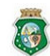

ESTADO DO CEARÁ SECRETARIA DAS CIDADES COORDENADORIA DE SANEAMENTO AMBIENTAL

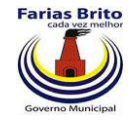

# 3.2.1. Cadastro de Tipos de Indicadores

O cadastro de tipos de indicadores faz uma classificação em várias categorias que poderão ser definidas pela Prefeitura.

Na tela "Listar Tipos de Indicadores" são apresentadas todas os tipos cadastrados. Existem os ícones: 🔊 , 🗵 e os botões Novo Tipo de Indicador e Voltar .

# Figura 3.2. Tela Listar Tipos de Indicadores

| ( ×)                                                                 | 👌 syspmsb                         | ×                            |        |         |                        |
|----------------------------------------------------------------------|-----------------------------------|------------------------------|--------|---------|------------------------|
| ← → C A ③ localhost                                                  | :8070/syspmsb/                    |                              |        |         | A 3                    |
|                                                                      |                                   |                              |        |         | C Outros favoritos     |
| ESTADO DO CEARÁ<br>SECRETARIA DAS CIDADES<br>COORDENADORIA DE SANEAN | MENTO AMBIENTAL<br>Listar Tipos d | e Indicadores                |        |         | CONSÓRCIO DGH - Cariri |
|                                                                      |                                   | Novo Tipo de Indicador Volta | r      |         |                        |
|                                                                      | Código                            | Nome                         | Editar | Excluir |                        |
|                                                                      | 1                                 | Água                         |        | 8       |                        |
| :                                                                    | 2                                 | Esgoto                       |        | 8       |                        |
| :                                                                    | 3                                 | Drenagem Urbana              | 2      | 8       |                        |
|                                                                      | 4                                 | Resíduos Sólidos             |        | 8       |                        |
|                                                                      | 5                                 | Inclusão Social              |        | 8       |                        |
| (                                                                    | 6                                 | Educ. Ambiental e Sanitária  |        | 8       |                        |
| -                                                                    | 7                                 | Controle Social              |        | 8       |                        |
| 4                                                                    | 8                                 | Intersetorial                |        | 8       |                        |
| 1                                                                    | 9                                 | Operacional                  |        | 8       |                        |
|                                                                      | 10                                | Econômico                    |        | 8       |                        |
|                                                                      | 11                                | Qualidade                    |        | 8       |                        |
|                                                                      | 12                                | Característica               |        | 8       |                        |
|                                                                      | 13                                | Administrativo-Financeiro    |        | 8       |                        |

#### 🌢 syspmsb 🕝

#### Eng<sup>o</sup> Civil Fúlvio Oliveira Rolim CREA 13.377-D/CE

Eng<sup>o</sup> Civil Abelardo Guilherme B. Neto CREA 12.945-D/CE Analista de Sistemas Carlos M. S. de Oliveira

8

ESTADO DO CEARÁ SECRETARIA DAS CIDADES COORDENADORIA DE SANEAMENTO AMBIENTAL

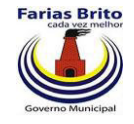

Clicando em 🍃 é apresentada a tela de Alteração do tipo de indicador:

- Código: Sequencial identificador do tipo de indicador. •
- Nome: Descrição do tipo de indicador. •
- Botão Alterar: efetua a alteração. •
- Botão voltar: Retorna para a tela de listar os tipos de indicador. .

# Figura 3.3. Tela Editar Tipo de Indicador

|                                                            | syspmsb 👌                                     | ×              |                 |                       |
|------------------------------------------------------------|-----------------------------------------------|----------------|-----------------|-----------------------|
| ← → C ♠ © loc                                              | alhost:8070/syspmsb                           | /              |                 | な く                   |
|                                                            |                                               |                |                 | 🗋 Outros favoritos    |
| ESTADO DO CEARÁ<br>SECRETARIA DAS CIDA<br>COORDENADORIA DE | ades<br>saneamento ambienta<br>Editar Tipo de | ı<br>Indicador |                 | CONSÓRCIO DGH - Carin |
|                                                            | Código 1                                      |                |                 |                       |
|                                                            | *Nome Água                                    |                |                 |                       |
|                                                            |                                               | 🖌 🗸            | lterar 彣 Voltar |                       |

🌢 syspmsb 🥃

Engº Civil Fúlvio Oliveira Rolim CREA 13.377-D/CE

Engº Civil Abelardo Guilherme B. Neto CREA 12.945-D/CE

Analista de Sistemas Carlos M. S. de Oliveira

ESTADO DO CEARÁ SECRETARIA DAS CIDADES COORDENADORIA DE SANEAMENTO AMBIENTAL AV. Washington Soares, nº 855, sala 103 | Edson Queiroz | Fortaleza/CE Forte/Fax: (85) 3459-8405 CNPJ: 13.461.376.000145 CONSÓRCIO DGH - Cariri (CONSDUCTO | GERENTEC | HIDROCONSULT)

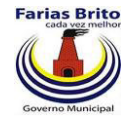

Clicando em Novo Tipo de Indicador é apresentada a tela de Cadastramento de um novo tipo de indicador:

- Código: Sequencial identificador do tipo de indicador.
- Nome: Descrição do tipo de indicador.
- Botão Incluir: efetua o cadastramento.
- Botão voltar: Retorna para a tela de listar os tipos de indicador.
- Botão Limpar: Limpa os dados da tela.

# Figura 3.4. Tela Cadastrar Tipo de Indicador

| 1                                                                 | × 🍐 syspmsb                                    | × +            |        |                        |
|-------------------------------------------------------------------|------------------------------------------------|----------------|--------|------------------------|
| ← → C 🕇 🔇 localh                                                  | ost:8070/syspmsb/                              |                |        | 公 🔧                    |
|                                                                   |                                                |                |        | C Outros favoritos     |
| ESTADO DO CEARÁ<br>SECRETARIA DAS CIDADES<br>COORDENADORIA DE SAN | s<br>ieamento ambiental<br>adastrar Tipo de In | dicador        |        | CONSÓRCIO DGH - Cariri |
| <b>*</b> N                                                        | Nome                                           |                |        |                        |
|                                                                   |                                                | Incluir Limpar | Voltar |                        |

🌢 syspmsb Θ

Eng<sup>o</sup> Civil Fúlvio Oliveira Rolim CREA 13.377-D/CE Engº Civil Abelardo Guilherme B. Neto CREA 12.945-D/CE Analista de Sistemas Carlos M. S. de Oliveira

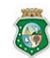

ESTADO DO CEARÁ SECRETARIA DAS CIDADES COORDENADORIA DE SANEAMENTO AMBIENTAL

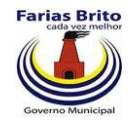

Clicando em 😰 é solicitada uma confirmação da exclusão:

- Botão OK: efetua a exclusão.
- Botão Cancelar: Cancela o procedimento.

# Figura 3.5. Tela Exclusão de tipo de indicador

|                                                  | la salha st 2070 (susse                  |                              |        |              |                        |
|--------------------------------------------------|------------------------------------------|------------------------------|--------|--------------|------------------------|
| e - c n o                                        | localnost:8070/syspm                     | ISD/                         |        |              | Dutros favoritos       |
|                                                  |                                          |                              |        |              |                        |
| ESTADO DO CEAN<br>SECRETARIA DAS<br>COORDENADORI | RÁ<br>CIDADES<br>IA DE SANEAMENTO AMBIEN | ITAL                         |        |              | CONSÓRCIO DGH - Cariri |
| 19 <b>*</b> 1997                                 | Listar Tipos                             | de Indicadores               |        |              |                        |
|                                                  |                                          | Novo Tipo de Indicador Volta | r      |              |                        |
|                                                  | Código                                   | Nome                         | Editar | Excluir      |                        |
|                                                  | 1                                        | Água                         | 2      | $\otimes$    |                        |
|                                                  | 2                                        | Esgoto                       |        | Excluir      |                        |
|                                                  | 3                                        | Drenagem Urbana              |        | $\bigotimes$ |                        |
|                                                  | 4                                        | Resíduos Sólidos             |        | $\otimes$    |                        |
|                                                  | 5                                        | Inclusão                     |        | 8            |                        |
|                                                  | 6                                        | Educ. 4                      |        | 8            |                        |
|                                                  | 7                                        | Control Confirma exclusão?   |        | 8            |                        |
|                                                  | 8                                        | Interse                      |        | 8            |                        |
|                                                  | 9                                        | Operac OK Car                | celar  | 8            |                        |
|                                                  | 10                                       | Econômies                    |        | 8            |                        |
|                                                  | 11                                       | Qualidade                    |        | 8            |                        |
|                                                  | 12                                       | Característica               |        | 8            |                        |
|                                                  | 13                                       | Administrativo-Financeiro    |        | 8            |                        |
|                                                  | L                                        |                              |        |              |                        |

🌢 syspmsb 🙆

Eng<sup>o</sup> Civil Fúlvio Oliveira Rolim CREA 13.377-D/CE Eng<sup>o</sup> Civil Abelardo Guilherme B. Neto CREA 12.945-D/CE Analista de Sistemas Carlos M. S. de Oliveira

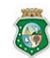

ESTADO DO CEARÁ SECRETARIA DAS CIDADES COORDENADORIA DE SANEAMENTO AMBIENTAL

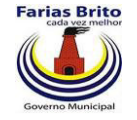

# 3.2.2. Cadastro Geral de Indicadores

Cadastro dos indicadores encontrados em diversos PMSB's, livros, órgãos e outras fontes de informação no país. A prefeitura decidirá quais deverão ser utilizados pela administração. Para utilizá-los, o usuário deverá primeiro torná-lo ativo e depois atribuir o indicador à prefeitura na tela apropriada.

Novo Indicador Na tela "Listar Indicadores" existem os ícones: 🍃 , 🙆 e os botões

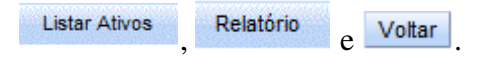

|                                                       | × 🍐 sy                   | spmsb     | × Department                     |                               |           |                  |           |        |            |
|-------------------------------------------------------|--------------------------|-----------|----------------------------------|-------------------------------|-----------|------------------|-----------|--------|------------|
| -> C 🔒 🕓 la                                           | ocalhost:8070/           | syspmsb/  |                                  |                               |           |                  |           |        | ž          |
|                                                       |                          |           |                                  |                               |           |                  |           | C      | Outros fa  |
| ESTADO DO CEARÁ<br>SECRETARIA DAS CI<br>COORDENADORIA | DADES<br>DE SANEAMENTO A | AMBIENTAL |                                  |                               |           |                  | <b>()</b> | ONSÓRC | IO DGH - C |
| Listar Indicad                                        | ores                     |           | Novo Indicador                   | Listar Ativos                 | Relatório | Voltar           |           |        |            |
| Setor                                                 | Tipo                     | Código    |                                  | Nome                          |           | Unid.Med         | Formula   | Editar | Excluir    |
| Água                                                  | Operacional              | 1         | Índice de cobertura              |                               |           | (%)              | PA1+PA2   |        | 8          |
| Água                                                  | Operacional              | 2         | Projeção para índices de cober   | tura                          |           | (%)              | P2-P1     |        | 8          |
| Água                                                  | Operacional              | 3         | Quantidade de ligações de águ    | a                             |           | qtd              |           |        | 8          |
| Água                                                  | Operacional              | 4         | Hidrometração                    |                               |           | qtd              |           |        | 8          |
| Água                                                  | Operacional              | 5         | Volume de água distribuída por   | dia                           |           | m3               |           |        | 8          |
| Água                                                  | Operacional              | 6         | Índice de Perdas na Distribuição | 0                             |           | (%)              |           |        | 8          |
| Água                                                  | Operacional              | 7         | Índice de Perdas no Faturament   | to                            |           | (%)              |           |        | 8          |
| Água                                                  | Econômico                | 8         | Desempenho Financeiro            |                               |           | (%)              |           |        | 8          |
| Água                                                  | Qualidade                | 9         | Quantidade de paralisações no    | sistema de distribuição       |           | qtd              |           |        | 8          |
| Água                                                  | Qualidade                | 10        | Duração de paralisações          |                               |           | hora             |           |        | 8          |
| Água                                                  | Qualidade                | 11        | Quantidades de economias ativ    | as atingidas por paralisações |           | qtd              |           |        | 8          |
| Água                                                  | Qualidade                | 12        | Economias atingidas por paralis  | sações                        |           | econ/paralisação |           |        | 8          |
| Água                                                  | Qualidade                | 13        | Duração média das paralisaçõe    | s                             |           | hora/paralisação |           |        | 8          |
| Áqua                                                  | Qualidade                | 14        | Quantidades de interrupcões s    | istemáticas                   |           | atd              |           |        |            |

# Figura 3.6. Tela Listar Indicadores

🌢 syspmsb 🙆

Engº Civil Fúlvio Oliveira Rolim CREA 13.377-D/CE

Engº Civil Abelardo Guilherme B. Neto CREA 12.945-D/CE

Analista de Sistemas Carlos M. S. de Oliveira

ESTADO DO CEARÁ SECRETARIA DAS CIDADES COORDENADORIA DE SANEAMENTO AMBIENTAL

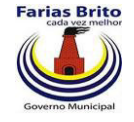

Clicando em 🍃 é apresentada a tela de Alteração dos dados das questões da planilha:

- Nome: Nome do Indicador. •
- Unid.Med: Unidade de medida. •
- Setor do Saneamento: Setor do saneamento ao qual o indicador se refere. •
- Tipo: Tipo do indicador. •
- Ativo: Indica se o indicador está ativo. •
- Indicador de Ref.: Indicador ao qual esta se refere. •
- Descrição: Descrição do indicador. •
- Sigla: Sigla referencial
- Fórmula: Fórmula de cálcilo para atualização do indicador
- Observação: Observação opcional. •
- Botão Alterar: efetua a alteração. •
- Botão voltar: Retorna para a tela de listar os indicadores. •

# Figura 3.7. Tela Editar Indicador

| × 👌 syspmsb                                                                        | ×                      |                                                                   |                        |
|------------------------------------------------------------------------------------|------------------------|-------------------------------------------------------------------|------------------------|
| ← → C ☆ ③ localhost:8070/syspmsb/                                                  |                        |                                                                   | A 🕹                    |
|                                                                                    |                        |                                                                   | C Outros favoritos     |
| ESTADO DO CEARÁ<br>SECRETARIA DAS CIDADES<br>COORDENADORIA DE SANEAMENTO AMBIENTAL |                        |                                                                   | CONSÓRCIO DGH - Cariri |
|                                                                                    | Editar Indica          | dor                                                               |                        |
|                                                                                    | Nome                   | Índice de cobertura                                               |                        |
|                                                                                    | Unid.Med               | (%)                                                               |                        |
|                                                                                    | Setor do<br>Saneamento | Água 💌                                                            |                        |
|                                                                                    | Тіро                   | Operacional                                                       |                        |
|                                                                                    | Ativo                  | © ⊚<br>Não Sim                                                    |                        |
|                                                                                    | Indicador de ref.      | Selecione                                                         |                        |
|                                                                                    | Descrição              | População urbana atendida com água, em relação às ligações ativas |                        |
|                                                                                    | Sigla                  | PZ1                                                               |                        |
|                                                                                    | Formula                | PA1+PA2                                                           |                        |
|                                                                                    | Observacao             | TESTE                                                             |                        |
|                                                                                    |                        | 🧭 Alterar 😕 Voltar                                                |                        |

#### 🍐 syspmsb 🔘

# Engº Civil Fúlvio Oliveira Rolim CREA 13.377-D/CE

# Engº Civil Abelardo Guilherme B. Neto

Analista de Sistemas Carlos M. S. de Oliveira

CREA 12.945-D/CE

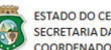

ESTADO DO CEARÁ SECRETARIA DAS CIDADES COORDENADORIA DE SANEAMENTO AMBIENTAL

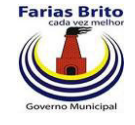

Novo Indicador Clicando em é apresentada a tela de Cadastramento de um novo indicador:

- Nome: Nome do Indicador. •
- Unid.Med: Unidade de medida. .
- Setor do Saneamento: Setor do saneamento ao qual o indicador se refere. •
- Tipo: Tipo do indicador. •
- Ativo: Indica se o indicador está ativo. .
- Indicador de Ref.: Indicador ao qual esta se refere. •
- Descrição: Descrição do indicador. •
- Sigla: Sigla referencial •
- Fórmula: Fórmula de cálcilo para atualização do indicador .
- Observação: Observação opcional. •
- Botão Incluir: efetua o cadastramento. •
- Botão voltar: Retorna para a tela de listar os indicadores. •
- Botão Limpar: Limpa os dados da tela. •

Figura 3.8. Tela Cadastrar Indicador

| C A O localhost:8070/                                                    | /syspmsb/              |                |                         | な く                 |
|--------------------------------------------------------------------------|------------------------|----------------|-------------------------|---------------------|
|                                                                          |                        |                |                         | 📋 Outros favoritos  |
| ESTADO DO CEARÁ<br>SECRETARIA DAS CIDADES<br>COORDENADORIA DE SANEAMENTO | AMBIENTAL              |                | Contraction Contraction | SÓRCIO DGH - Cariri |
|                                                                          | Cadastrar In           | licador        |                         |                     |
|                                                                          | Nome                   |                |                         |                     |
|                                                                          | Unid.Med               | (%)            |                         |                     |
|                                                                          | Setor do<br>Sapeamento | Selecione      |                         |                     |
|                                                                          | Тіро                   | Selecione      |                         |                     |
|                                                                          | Ativo                  | ©<br>Não Sim   |                         |                     |
|                                                                          | Indicador de ref.      | Selecione      |                         |                     |
|                                                                          | Descrição              |                |                         |                     |
|                                                                          | Sigla                  |                |                         |                     |
|                                                                          | Formula                |                |                         |                     |
|                                                                          | Observacao             |                |                         |                     |
|                                                                          |                        | Incluir Limpar | Voltar                  |                     |
|                                                                          |                        |                |                         |                     |

#### 🌢 syspmsb Θ

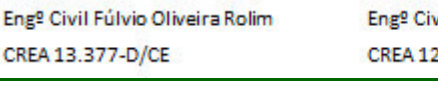

Engº Civil Abelardo Guilherme B. Neto

Analista de Sistemas Carlos M. S. de Oliveira

CREA 12.945-D/CE

ESTADO DO CEARÁ SECRETARIA DAS CIDADES COORDENADORIA DE SANEAMENTO AMBIENTAL

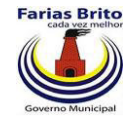

Clicando em 🙆 é solicitada uma confirmação da exclusão:

- Botão OK: efetua a exclusão. •
- Botão Cancelar: Cancela o procedimento. •

# Figura 3.9. Tela Excluir Indicador

| C A       Image: Construct of the second second secon                                                                | 다<br>Outros favo<br>RCIO DGH - Ca |
|----------------------------------------------------------------------------------------------------|-----------------------------------|
| ESTADO DO CEARÁ<br>SCORTEARIA DAS CIDADES<br>COORDENADORIA DE SANEAMENTO AMBIENTAL<br>EISTA TINDICADORIA DE SANEAMENTO AMBIENTAL<br>EISTA TINDICADORIA DE SANEAMENTO AMBIENTAL<br>Novo Indicador Listar Ativos Relatório Votar<br>Nome Unid.Med Formula Edit<br>Água Operacional 1 indice de obertura (%) PA1+PA2 (<br>Água Operacional 2 Projeção para índices de cobertura (%) PA1+PA2 (<br>Água Operacional 3 Quantidade de Igações de água (†d) (<br>Água Operacional 4 Hidrometração (†d) (<br>Água Operacional 5 Votume de água diatinuida nor día (†d) (<br>Água Operacional 6 indice de Perdi A página em 172.18.0.155:8070 díz: (%) (%) () (%) () | Outros favo                       |
| STADO DO CEARÁ<br>SCRETARIA DAS CIDADES<br>COORDENADORIA DE SANEAMENTO AMBIENTAL       Secondoria       Mono         International de saneamento ambiental         Novo Indicador       Listar Ativos       Relatório       Votar         Sector       Tipo       Código       Nome       Unid.Med       Formula       Editar         Água       Operacional       1       Indice de cobertura       (%)       PA1+PA2       (%)         Água       Operacional       2       Projeção para indices de cobertura       (%)       P2-P1       (%)         Água       Operacional       3       Quantidade de ligações de água       qtd       (%)       (%)       (%)       (%)       (%)       (%)       (%)       (%)       (%)       (%)       (%)       (%)       (%)       (%)       (%)       (%)       (%)       (%)       (%)       (%)       (%)       (%)       (%)       (%)       (%)       (%)       (%)       (%)       (%)       (%)       (%)       (%)       (%)       (%)       (%)       (%)       (%)       (%)       (%)       (%)       (%)       (%)       (%)       (%)       (%)       (%)       (%)       (%)       (%)       (%)       (%)       (%)                                                                                                    | RCIO DGH - Ca                     |
| Novo Indicador       Listar Ativos       Relatório       Votar         Setor       Tipo       Código       Nome       Unid.Med       Formula       Edit         Água       Operacional       1       Índice de cobertura       (%)       PA1+PA2       2         Água       Operacional       2       Projeção para indices de cobertura       (%)       P2-P1       2         Água       Operacional       3       Quantidade de ligações de água       qtd       2       2         Água       Operacional       3       Quantidade de ligações de água       qtd       2       2         Água       Operacional       4       Hidrometração       qtd       2       2         Água       Operacional       5       Volume de água distribuida nor dia       m3       2       2         Água       Operacional       6       índice de Perder       A página em 172.18.0.155.8070 díz:       (%)       2       2         Água       Operacional       7       índice de Perder       Confirma exclusão?       (%)       2       2                                                                                                    |                                   |
| Setor         Tipo         Código         Nome         Unid.Med         Formula         Edit           Água         Operacional         1         Índice de cobertura         (%)         PA1+PA2         2           Água         Operacional         2         Projeção para índices de cobertura         (%)         P2-P1         2           Água         Operacional         3         Quantidade de ligações de água         qtd         2         2           Água         Operacional         3         Quantidade de ligações de água         qtd         2         2           Água         Operacional         4         Hidrometração         qtd         2         2           Água         Operacional         5         Volume de água distribuida por dia         m3         2         2           Água         Operacional         6         índice de Perder         A página em 172.18.0.155:8070 díz:         (%)         2         2           Água         Operacional         7         índice de Perder         Confirma exclusão?         (%)         2         2                                                                                                    |                                   |
| Água       Operacional       1       Índice de cobertura       (%)       PA1+PA2       2         Água       Operacional       2       Projeção para índices de cobertura       (%)       P2-P1       2         Água       Operacional       3       Quantidade de ligações de água       qtd       2       2         Água       Operacional       4       Hidrometração       qtd       2       2         Água       Operacional       4       Hidrometração       qtd       2       2         Água       Operacional       5       Volume de água distribuida nor dia       m3       2       2         Água       Operacional       6       índice de Perd       A página em 172.18.0.155:8070 diz:       (%)       2       2         Água       Operacional       7       índice de Perd       Confirma exclusão?       (%)       2       2                                                                                                    | ar Excluir                        |
| Água       Operacional       2       Projeção para indices de cobertura       (%)       P2-P1       2         Água       Operacional       3       Quantidade de ligações de água       qtd       2       2         Água       Operacional       3       Quantidade de ligações de água       qtd       2       2         Água       Operacional       4       Hidrometração       qtd       2       2         Água       Operacional       5       Volume de água distribuida nor dia       m3       2       2         Água       Operacional       6       índice de Perd       A página em 172.18.0.155:8070 díz:       (%)       2       2         Água       Operacional       7       índice de Perd       Confirma exclusão?       (%)       2       2                                                                                                    | > 🔞                               |
| Água     Operacional     3     Quantidade de igações de água     qtd     Image: Construction of the formation of the formation of t                                                                                      | > 🔞                               |
| Água     Operacional     4     Hidrometração     qtd     1       Água     Operacional     5     Volume de água distribuida nor dia     m3     1       Água     Operacional     6     indice de Perd     A página em 172.18.0.155:8070 diz:     (%)     1       Água     Operacional     7     indice de Perd     Confirma exclusão?     (%)     1                                                                                                    |                                   |
| Água     Operacional     5     Volume de água distribuida nor día     m3     Image: Construction of the formation of the formation                                                                                       | > 🔞                               |
| Água       Operacional       6       Índice de Perde       A página em 172.18.0.155:8070 díz:       (%)       Image: Confirma exclusão?         Água       Operacional       7       Índice de Perde       Confirma exclusão?       (%)       Image: Confirma exclusão?                                                                                                    | > 🔞                               |
| Água Operacional 7 Índice de Perde Confirma exclusão?                                                                                                    |                                   |
|                                                                                                    | > 🔞                               |
| Água Econômico 8 Desempenho F                                                                                                    | > 🔞                               |
| Água Qualidade 9 Quantidade de OK Cancelar qtd 🖓                                                                                                    |                                   |
| Água Qualdade 10 Duração de pa                                                                                                    |                                   |
| Água Qualidade 11 Quantidades de economias ativas atingidas por paraísações qtd 🛛                                                                                                    | > 🔞                               |
| Água Qualidade 12 Economias atingidas por paralisações econ/paralisação 🤇                                                                                                    | > 🔞                               |
| Água Qualidade 13 Duração média das paralisações hora/paralisação 🤇                                                                                                    | > 🔞                               |
| Água Qualidade 14 Quantidades de interrupções sistemáticas qtd Q                                                                                                    |                                   |

#### 🌢 syspmsb 🙆

1

Engº Civil Fúlvio Oliveira Rolim CREA 13.377-D/CE

Engº Civil Abelardo Guilherme B. Neto CREA 12.945-D/CE

Analista de Sistemas Carlos M. S. de Oliveira

ESTADO DO CEARÁ SECRETARIA DAS CIDADES COORDENADORIA DE SANEAMENTO AMBIENTAL AV. Washington Soares, nº 855, sala 103 | Edson Queiroz | Fortaleza CE Fone/Fax: (85) 3459-8405 CNPJ: 13.461.376/0001.45 CONSÓRCIO DGH - Canini (CONSDUCTO | GERENTEC | HIDROCONSULT)

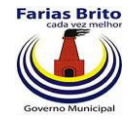

Listar Ativos é apresentada a tela de indicadores ativos: Clicando em

Na tela "Listar Indicadores ativos" são apresentadas todos os indicadores que foram

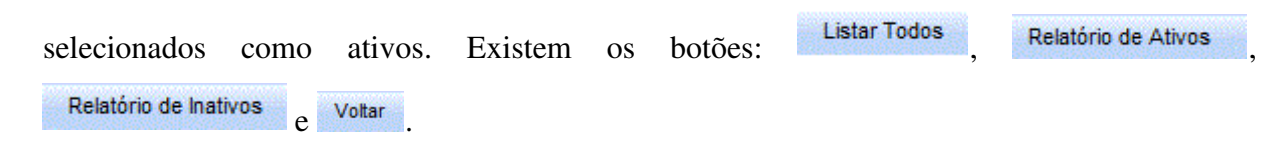

| Figura 3.10. T | ela Listar | Indicadores | ativos |
|----------------|------------|-------------|--------|
|----------------|------------|-------------|--------|

|                                                                                     | syspmsb 💧                                      |               | × +                                                                      |                 |
|-------------------------------------------------------------------------------------|------------------------------------------------|---------------|--------------------------------------------------------------------------|-----------------|
| 🖻 C 🟦 🔇 local                                                                       | host:8070/syspmsb                              | /             |                                                                          |                 |
|                                                                                     |                                                |               |                                                                          | C Outros        |
| ESTADO DO CEARÁ<br>SECRETARIA DAS CIDADI<br>COORDENADORIA DE SA<br>Listar Indicador | es<br>Ineamento ambienta<br>r <b>es ativos</b> | L Istar Todos | Relatórin de Ativos Relatórin de Inativos Vol                            | CONSÓRCIO DGH - |
| Setor                                                                               | Tipo                                           | Código        | Nome                                                                     | Unid.Med        |
| Água                                                                                | Operacional                                    | 1             | Índice de cobertura                                                      | (%)             |
| Água                                                                                | Operacional                                    | 2             | Projeção para índices de cobertura                                       | (%)             |
| Água                                                                                | Operacional                                    | 3             | Quantidade de ligações de água                                           | qtd             |
| Água                                                                                | Operacional                                    | 4             | Hidrometração                                                            | qtd             |
| Água                                                                                | Operacional                                    | 5             | Volume de água distribuída por dia                                       | m3              |
| Água                                                                                | Operacional                                    | 6             | Índice de Perdas na Distribuição                                         | (%)             |
| Água                                                                                | Operacional                                    | 7             | Índice de Perdas no Faturamento                                          | (%)             |
| Água                                                                                | Econômico                                      | 8             | Desempenho Financeiro                                                    | (%)             |
| Água                                                                                | Qualidade                                      | 9             | Quantidade de paralisações no sistema de distribuição                    | qtd             |
| Água                                                                                | Qualidade                                      | 10            | Duração de paralisações                                                  | hora            |
| Água                                                                                | Qualidade                                      | 11            | Quantidades de economias ativas atingidas por paralisações               | qtd             |
| Água                                                                                | Qualidade                                      | 14            | Quantidades de interrupções sistemáticas                                 | qtd             |
| Água                                                                                | Qualidade                                      | 15            | Quantidades de economias ativas atingidas por intermitências prolongadas | qtd             |
| Esgoto                                                                              | Operacional                                    | 19            | Índice de cobertura                                                      | (%)             |
| Esgoto                                                                              | Operacional                                    | 20            | Projeção para índices de cobertura                                       | (%)             |
| Drenagem Urbana                                                                     | Operacional                                    | 21            | Índice de cobertura                                                      | (%)             |
| Drenagem Urbana                                                                     | Operacional                                    | 22            | Projeção para índices de cobertura                                       | (%)             |
| Drenagem Urbana                                                                     | Característica                                 | 23            | Precipitação pluviométrica                                               | mm              |
| Resíduos Sólidos                                                                    | Característica                                 | 24            | Produção de resíduos                                                     | ton/mês         |

#### 🌢 syspmsb 🕝

#### Engº Civil Fúlvio Oliveira Rolim CREA 13.377-D/CE

Engº Civil Abelardo Guilherme B. Neto CREA 12.945-D/CE

Analista de Sistemas Carlos M. S. de Oliveira

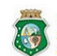

ESTADO DO CEARÁ SECRETARIA DAS CIDADES COORDENADORIA DE SANEAMENTO AMBIENTAL

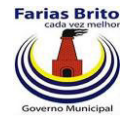

Listar Todos Clicando em é apresentada a tela onde são mostrados todos os indicadores:

Clicando em Relatório de Ativos será gerado um relatório onde são mostrados todos os indicadores ativos. Por padrão no desenvolvimento em arquitetura livre, todos os relatórios são gerados em PDF, que pode ser facilmente visualizado com vários softwares livres e gratuitos existentes no mercado.

|      |                                                            |          |                      | Data: 20/1          | 0/2011   |
|------|------------------------------------------------------------|----------|----------------------|---------------------|----------|
|      |                                                            |          |                      | Pag.: 1 de          | 1        |
| Rela | ção Geral de Indicadores ativos                            | 5        | SISPMSB - Plano Muni | cipal de Saneamento | o Básico |
|      | Indicador                                                  | Setor    | Tipo                 | Unid.Medida         | Ativo    |
| 1    | Índice de cobertura                                        | Água     | Operacional          | (%)                 | Sim      |
| 2    | Projeção para índices de cobertura                         | Água     | Operacional          | (%)                 | Sim      |
| 3    | Quantidade de ligações de água                             | Água     | Operacional          | qtd                 | Sim      |
| 4    | Hidrometração                                              | Água     | Operacional          | qtd                 | Sim      |
| 5    | Volume de água distribuída por dia                         | Água     | Operacional          | m3                  | Sim      |
| 6    | Índice de Perdas na Distribuição                           | Água     | Operacional          | (%)                 | Sim      |
| 7    | Índice de Perdas no Faturamento                            | Água     | Operacional          | (%)                 | Sim      |
| 8    | Desempenho Financeiro                                      | Água     | Econômico            | (%)                 | Sim      |
| 9    | Quantidade de paralisações no sistema de distribuição      | Água     | Qualidade            | qtd                 | Sim      |
| 10   | Duração de paralisações                                    | Água     | Qualidade            | hora                | Sim      |
| 11   | Quantidades de economias ativas atingidas por paralisações | Água     | Qualidade            | qtd                 | Sim      |
| 14   | Quantidades de interrupções sistemáticas                   | Água     | Qualidade            | qtd                 | Sim      |
| 15   | Quantidades de economias ativas atingidas por              | Água     | Qualidade            | qtd                 | Sim      |
| 16   | Duração das intermitências prolongadas                     | Água     | Qualidade            | hora                | Sim      |
| 17   | Economias atingidas por intermitências                     | Água     | Qualidade            | econ/               | Sim      |
| 18   | Duração média das intermitências                           | Água     | Qualidade            | hora/interrupçã     | Sim      |
| 19   | Índice de cobertura                                        | Esgoto   | Operacional          | (%)                 | Sim      |
| 20   | Projeção para índices de cobertura                         | Esgoto   | Operacional          | (%)                 | Sim      |
| 21   | Índice de cobertura                                        | Drenagem | Operacional          | (%)                 | Sim      |
| 22   | Projeção para índices de cobertura                         | Drenagem | Operacional          | (%)                 | Sim      |
| 23   | Precipitação pluviométrica                                 | Drenagem | Característica       | mm                  | Sim      |
| 24   | Produção de resíduos                                       | Resíduos | Característica       | ton/mês             | Sim      |

# Figura 3.11. Relatório de Indicadores ativos

#### Engº Civil Fúlvio Oliveira Rolim CREA 13.377-D/CE

Engº Civil Abelardo Guilherme B. Neto CREA 12.945-D/CE

Analista de Sistemas Carlos M. S. de Oliveira

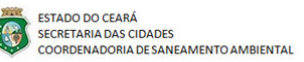

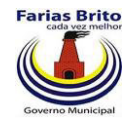

Clicando em Relatório de Inativos será gerado um relatório onde são mostrados todos os indicadores ativos.

# Figura 3.12. Relatório de Indicadores inativos

|                                         | OCRADORADORADORADORADORADORADORADORADORADO | NACOLINO ENDOLINO ENDOLINO ENDOLINO ENDOLINO ENDOLINO ENDOLINO ENDOLINO |                              |
|-----------------------------------------|--------------------------------------------|-------------------------------------------------------------------------|------------------------------|
|                                         |                                            |                                                                         | Data: 20/10/2011             |
|                                         |                                            |                                                                         | Pag.: 1 de 1                 |
| Relação Geral de Indicadores inativos   |                                            | SISPMSB - Plano Mu                                                      | unicipal de Saneamento Básic |
| Indicador                               | Setor                                      | Тіро                                                                    | Unid.Medida Ativo            |
| 12 Economias atingidas por paralisações | Água                                       | Qualidade                                                               | econ/paralisaçã Não          |
| 13 Duração média das paralisações       | Água                                       | Qualidade                                                               | hora/paralisaçã Não          |

Engº Civil Fúlvio Oliveira Rolim CREA 13.377-D/CE

Engº Civil Abelardo Guilherme B. Neto CREA 12.945-D/CE

Analista de Sistemas Carlos M. S. de Oliveira

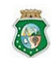

SECRETARIA DAS CIDADES COORDENADORIA DE SANEAMENTO AMBIENTAL

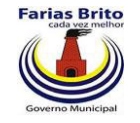

# 3.2.3. Cadastro de Indicadores do Município

Cadastro de todos os indicadores associados ao município.

Na tela "Listar Indicadores do Município" existem os ícones: 🍃 , 😣 e os botões

Novo Indicador Relatório e Voltar

# Figura 3.11. Tela Listar Indicadores do Município

|                                                                                   | The second second second second second second second second second second second second second second second se | and the second second second second second second second second second second second second second second second |             |        |         |                        |
|-----------------------------------------------------------------------------------|----------------------------------------------------------------------------------------------------|----------------------------------------------------------------------------------------------------|-------------|--------|---------|------------------------|
| · → C ☆ Slocalhost:8070/syspmsb                                                   | /                                                                                                    |                                                                                                    |             |        |         | ☆ 🍾                    |
|                                                                                   |                                                                                                    |                                                                                                    |             |        |         | Dutros favoritos       |
| ESTADO DO CEARÁ<br>SECRETARIA DAS CIDADES<br>COORDENADORIA DE SANEAMENTO AMBIENTA | u<br>ar Indicadores                                                                                             | do município                                                                                                    |             |        |         | CONSÓRCIO DGH - Cariri |
|                                                                                   |                                                                                                    | Novo Indicador Relati                                                                                            | ório Voltar |        |         |                        |
| Set                                                                               | or Tipo                                                                                                    | Indicador                                                                                                    | Empresa     | Editar | Excluir |                        |
| Água                                                                              | Operacional                                                                                                    | Índice de cobertura                                                                                              | SAAE        |        | 8       |                        |
| Água                                                                              | Operacional                                                                                                    | Quantidade de ligações de água                                                                                   | SAAE        |        | 8       |                        |

🌢 syspmsb 🕲

Engº Civil Fúlvio Oliveira Rolim CREA 13.377-D/CE Eng<sup>o</sup> Civil Abelardo Guilherme B. Neto CREA 12.945-D/CE Analista de Sistemas Carlos M. S. de Oliveira

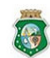

ESTADO DO CEARÁ SECRETARIA DAS CIDADES COORDENADORIA DE SANEAMENTO AMBIENTAL

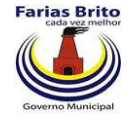

Clicando em 🍃 é apresentada a tela de Alteração dos dados dos itens das perguntas da planilha:

- Id: Identificador sequencial do indicador.
- Indicador: Nome do indicador.
- Tipo: Tipo do indicador.
- Empresa: Empresa a qual pertence o indicador.
- Parâmetro inicial: Parâmetro usado para medir a entrada de dados.
- Parâmetro final: Parâmetro usado para medir as entradas de dados.
- Regra de cálculo: descrição de como será calculado este indicador sendo opcional pois a regra já foi definida no cadastro geral do indicador.
- Botão Alterar: efetua a alteração.
- Botão voltar: Retorna para a tela de listar os Indicadores do município.

| र्द्ध 🔦<br>🛅 Outros favoritos |
|-------------------------------|
| 📋 Outros favoritos            |
|                               |
| CONSÓRCIO DGH - Cariri        |
|                               |
|                               |

# Figura 3.12. Tela Editar Indicador do Município

#### 🌢 syspmsb Θ

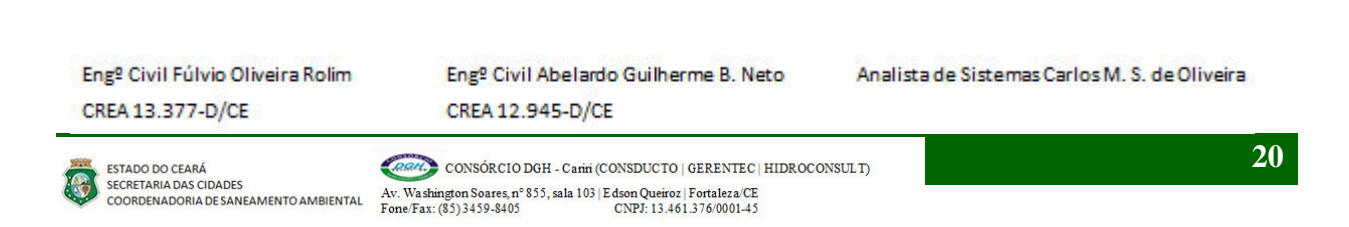

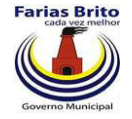

Clicando em Novo Indicador é apresentada a tela de Inclusão de um novo Indicador para o município:

- Indicador: Seleção entre os indicadores ativos.
- Empresa: Empresa a qual pertence o indicador.
- Parâmetro inicial: Parâmetro usado para medir a entrada de dados.
- Parâmetro final: Parâmetro usado para medir as entradas de dados.
- Regra de cálculo: descrição de como será calculado este indicador sendo opcional pois a regra já foi definida no cadastro geral do indicador.
- Botão Incluir: efetua o cadastramento.
- Botão voltar: Retorna para a tela de listar os Indicadores do município.
- Botão Limpar: Limpa os dados da tela.

| ×                                         | 💧 syspmsb                                                               | ×                                                         |          |                        |
|-------------------------------------------|-------------------------------------------------------------------------|-----------------------------------------------------------|----------|------------------------|
| ← → C 🔒 🕓 localhost                       | 8070/syspmsb/                                                           |                                                           |          | ☆ 🍕                    |
|                                           |                                                                         |                                                           |          | 🗀 Outros favorito      |
| ESTADO DO CEARÁ<br>SECRETARIA DAS CIDADES |                                                                         |                                                           | (        | CONSÓRCIO DGH - Cariri |
| COOKDENADORIA DE SANEAM                   | Cadastrar I                                                             | Indicador do Município                                    |          |                        |
| CUURDENADURIA DE SANEAM                   | Cadastrar ]<br>Indicador<br>Empresa                                     | Indicador do Município                                    | <u> </u> |                        |
| CUURDENADURIA DE SANEAM                   | Cadastrar 1<br>Indicador<br>Empresa<br>Parametro Inic                   | Indicador do Município                                    |          |                        |
| CUURDENADURIA DE SANEAM                   | Cadastrar I<br>Indicador<br>Empresa<br>Parametro Inic<br>Parametro Fina | Indicador do Município<br>Selecione<br>Selecione v<br>ial | ×        |                        |

### Figura 3.13. Tela Cadastrar Item de Pesquisa

#### 🌢 syspmsb 🕝

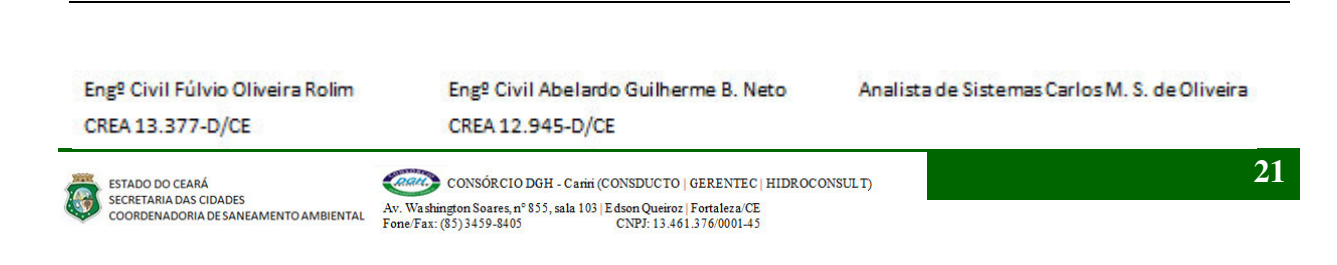

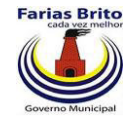

Clicando em 😣 é solicitada uma confirmação da exclusão:

- Botão OK: efetua a exclusão.
- Botão Cancelar: Cancela o procedimento.

### Figura 3.14. Tela Excluir Indicador do município

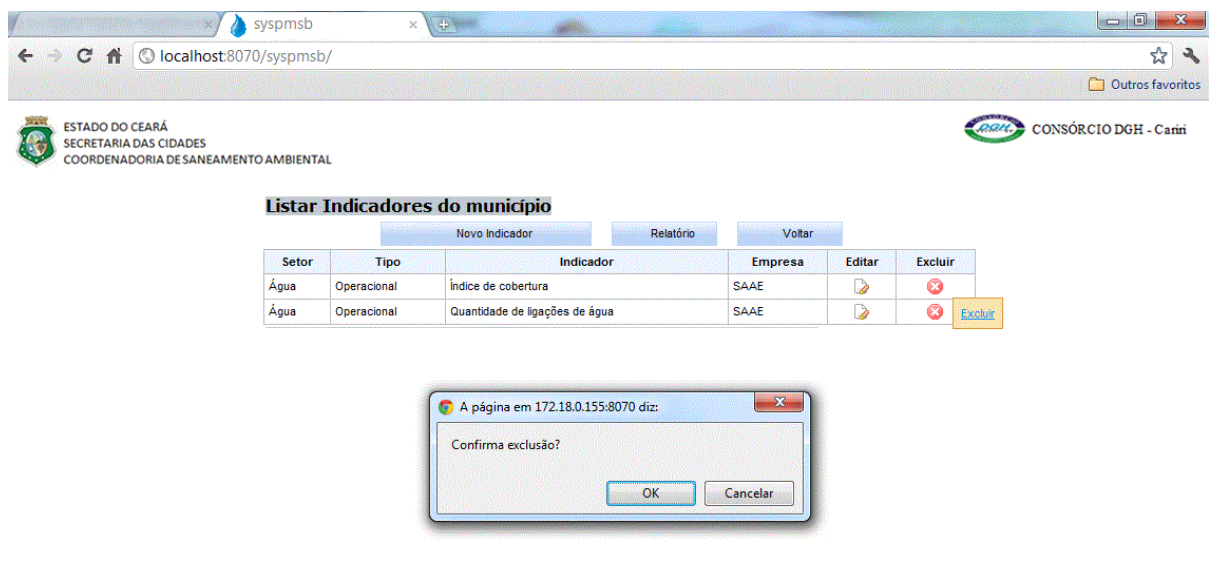

🌢 syspmsb 🕲

#### Eng<sup>o</sup> Civil Fúlvio Oliveira Rolim CREA 13.377-D/CE

Eng<sup>o</sup> Civil Abelardo Guilherme B. Neto CREA 12.945-D/CE Analista de Sistemas Carlos M. S. de Oliveira

8

ESTADO DO CEARÁ SECRETARIA DAS CIDADES COORDENADORIA DE SANEAMENTO AMBIENTAL

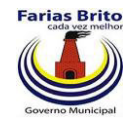

# 3.2.4. Cadastro de Dados Mensais

Cadastro dos dados mensais que servirão de base para o cálculo dos indicadores.

| Na         | tela | "Listar     | Dados | Mensais" | existem  | os | ícones: | <b>&gt;</b> , | 8 | e | os | botões |
|------------|------|-------------|-------|----------|----------|----|---------|---------------|---|---|----|--------|
| Novo Dados | ,    | Importa Dao | dos , | Consulta | e Voltar |    |         |               |   |   |    |        |

# Figura 3.15. Tela Listar Dados Mensais

|                                      | × 👌 syspms                                                           | sb × +     | <i></i>       |            |        |                        |
|--------------------------------------|----------------------------------------------------------------------|------------|---------------|------------|--------|------------------------|
| ← → C 👘                              | S localhost:8070/syspr                                               | msb/       |               |            |        | ☆ <b>~</b>             |
|                                      |                                                                      |            |               |            |        | 🗋 Outros favorito:     |
| ESTADO DO<br>SECRETARIA<br>COORDENAI | ceará<br>das cidades<br>doria de saneamento ambie<br>Listar Dados me | ensais     | AnoMês 0      |            |        | CONSÓRCIO DGH - Cariri |
|                                      |                                                                      | Novo Dados | Importa Dados | Consulta   | Voltar |                        |
|                                      | Ano/Mês                                                              | Municipio  | Distrito      | Localidade | Editar | Excluir                |
|                                      | 201110                                                               | Crato      |               |            |        | 8                      |
|                                      | 201109                                                               | Crato      |               |            |        | 8                      |

🌢 syspmsb 🙆

Engº Civil Fúlvio Oliveira Rolim CREA 13.377-D/CE

Engº Civil Abelardo Guilherme B. Neto CREA 12.945-D/CE

Analista de Sistemas Carlos M. S. de Oliveira

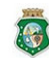

ESTADO DO CEARÁ SECRETARIA DAS CIDADES COORDENADORIA DE SANEAMENTO AMBIENTAL AV. Washington Soares, nº 855, sala 103 | Edson Queiroz | Fortaleza/CE Fone/Fax: (85) 3459-8405 CDP2: 13.461.376/000145 CONSÓRCIO DGH - Canini (CONSDUCTO | GERENTEC | HIDROCONSULT)

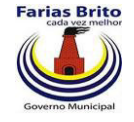

Clicando em 🍃 é apresentada a tela de Alteração dos dados mensais:

- Ano Mês: Período (Ano/Mês) de referência dos dados.
- Distrito: Distrito a que pertencem as informações (opcional).
- Localidade: Localidade a que pertencem as informações (opcional).
- Botão Alterar: efetua a alteração.
- Botão voltar: Retorna para a tela de listar os dados mensais.

Cada aba da tela representa um tipo de informação, a qual conterá diversos campos que em associação e dependendo da fórmula do indicador formará um índice mensal que será transportado para o valor do indicador.

Ao passar o mouse em cima do nome do campo, será mostrada a sua descrição, a qual será informada no próximo cadastro.

|                                                          | cumoscoor of syspi         |                                   |                        |                   |          | Dutros favo         |
|----------------------------------------------------------|----------------------------|-----------------------------------|------------------------|-------------------|----------|---------------------|
| ESTADO DO CEARÁ<br>SECRETARIA DAS CIE<br>COORDENADORIA D | ADES<br>E SANEAMENTO AMBIE | NTAL                              |                        |                   |          | CONSÓRCIO DGH - Car |
| ditar Dados                                              | nensais                    |                                   |                        |                   |          |                     |
| AnoMes 201110                                            | as Belmeines               |                                   |                        |                   |          |                     |
| ocalidado Selecio                                        |                            |                                   |                        |                   |          |                     |
| Demografia Infra                                         | Estrutura Volumes          | Operacionais Qualidade do Produto | Qualidade dos Servicos | Reclamações       | Financas |                     |
| Agua                                                     | Esgoto                     | Resíduos Sólidos                  | Drenagem Urbana        | 11200700000000000 | •        |                     |
| PA1 10.0                                                 | PE1 0.0                    | PR1 0.0                           | PD1 0.0                |                   |          |                     |
| PA2 0.0                                                  | PE2 0.0                    | PR2 0.0                           | PD2 0.0                |                   |          |                     |
| PA3 0.0                                                  | PE3 0.0                    | PR3 0.0                           | PD3 0.0                |                   |          |                     |
| PA4 0.0                                                  | PE4 0.0                    | PR4 0.0                           | PD4 0.0                |                   |          |                     |
| Água Esgoto E                                            | PE4 0.0                    | PR4 0.0                           | PD4 0.0                |                   |          |                     |
| g, Logoto, I                                             |                            |                                   |                        |                   |          |                     |
|                                                          |                            |                                   |                        |                   |          |                     |

# Figura 3.16. Tela Editar Dados mensais

#### 🌢 syspmsb 🕝

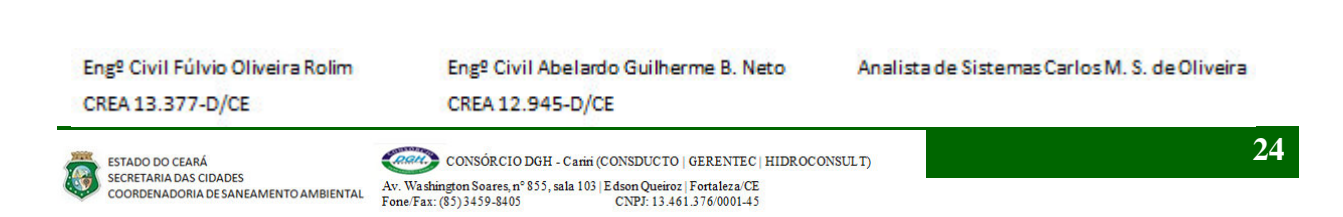

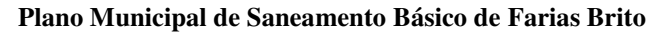

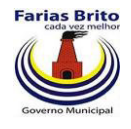

Clicando em <sup>Importa Dados</sup> é apresentada a tela de localização do arquivo para importação, esta tela poderá ser diferente para cada Sistema Operacional utilizado. Mostraremos aqui os mais comuns:

• Windows XP

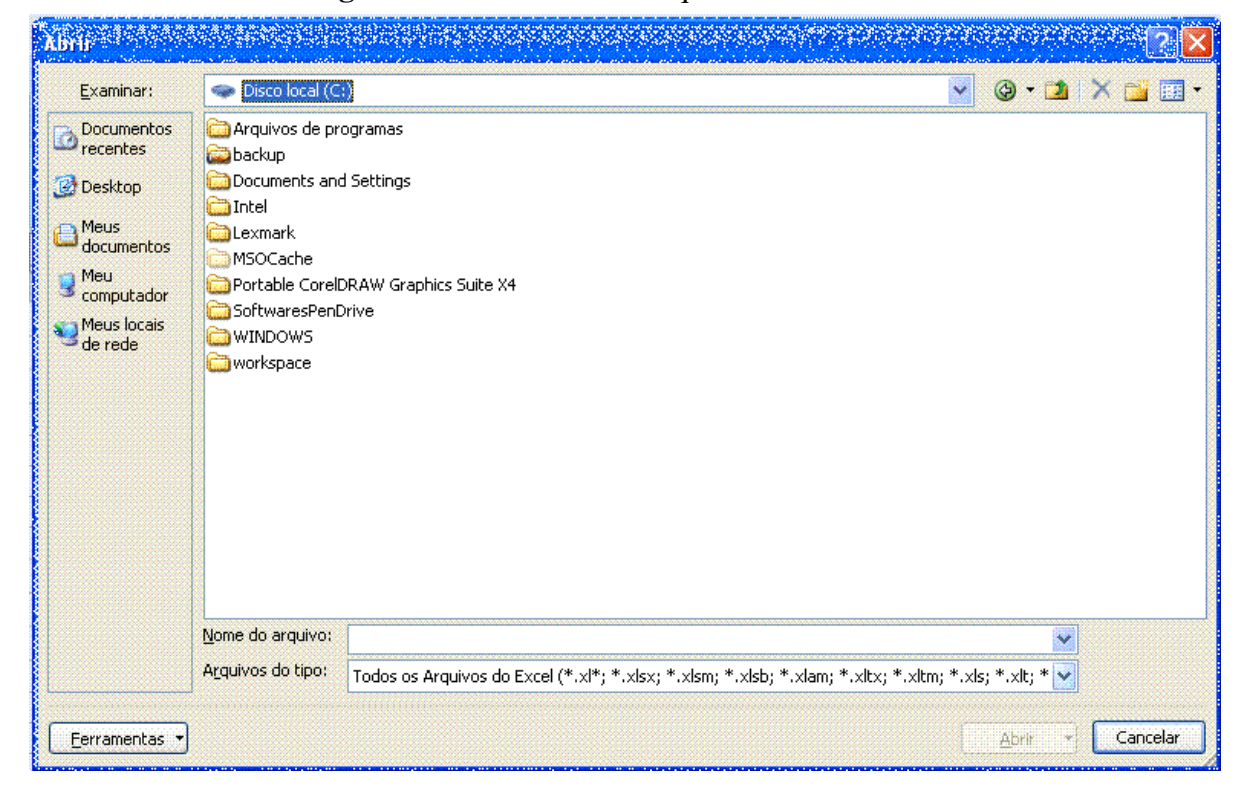

Figura 3.17. Janela Abrir arquivos – Windows XP

Ao selecionar o arquivo, este será importado para o sistema e automaticamente serão gerados os valores mensais dos indicadores cadastrados para o município. A fórmula de cálculo já deve ter sido especificada no cadastro do indicador, conforme especificação no relatório 4º RSIS, pag. 10 a 25.

Este arquivo deve ter o formato .txt contendo todos os campos da tabela de dados mensais e serão separados por virgula.

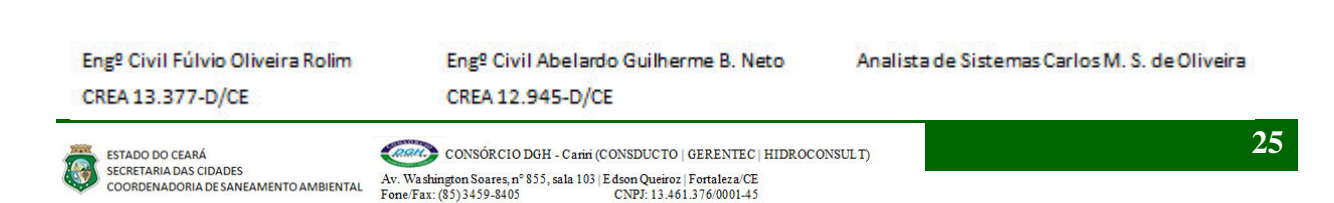

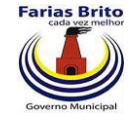

• Windows 7

| Organizar  Vova pasta                                                                                                    | No. 199                                                                                                    | • • • Pesquis                     |                      |
|----------------------------------------------------------------------------------------------------|----------------------------------------------------------------------------------------------------|-----------------------------------|----------------------|
| <ul> <li>35216019</li> <li>Arquivos de Programas</li> <li>Arquivos de Programas (x86)</li> <li>Arquivos de Programas RFB</li> <li>Arquivos de Programas RFB</li> <li>Arquivos de Programas RFB1</li> <li>Backup</li> <li>dell</li> <li>Drivers</li> <li>ing</li> <li>Intel</li> <li>Lexmark</li> <li>Log</li> <li>MSOCache</li> <li>opt</li> <li>oraclexe</li> <li>Pen8g</li> <li>PerfLogs</li> <li>Program Files (x86) (x86)</li> <li>ProgramData</li> </ul> | <ul> <li>Nome</li> <li>Windows</li> <li>Backup</li> <li>trabalho</li> <li>Publico</li> <li>Arquivos de Programas (x86)</li> <li>Log</li> <li>ProgramData</li> <li>opt</li> <li>temp</li> <li>Pen8g</li> <li>Program Files (x86) (x86)</li> <li>Drivers</li> <li>Lexmark</li> <li>Usuários</li> <li>Arquivos de Programas RFB</li> </ul> | Nenhuma visualização disponível.  |                      |
| Nome do arquivo:                                                                                                    |                                                                                                    | ✓ Todos os<br>Ferramentas ✓ Abrir | Documentos do Wore 👻 |

### Figura 3.18. Janela Abrir arquivos – Windows 7

Este arquivo deve ter o formato .txt e será composto dos campos da tabela de dados mensais e serão separados por virgula representando os campos a seguir:

Anomes, Empresa, município, distrito, localidade, PA1,PA2,PA3,PA4,PE1,PE2, PE3,PE4,PR1,PR2,PR3,PR4,PD1,PD2,PD3,PD4,PS1,EA1,EA2,EA3,EA4,EE1,EE2,EE3,EE4, ER1,ER2,ER3,ER4,ED1,ED2,ED3,ED4,VA1,VA2,VA3,VA4,VA5,VA6,VA7,VA8,VA9,VA 10,VA11,VA12,VE1,VE2,VE3,VE4,VE5,VE6,VE7,VR1,VR2,VR3,VR4,VR5,VR6,VR7,VD 1,VD2,VD3,VD4,VD5,VD6,VD7,OA1,OA2,OA3,OA4,OE1,OR1,OR2,OR3,OR4,OR5,OR6, OR7,OR8,OR9,OR10,OD1,OD2,OD3,OD4,OD5,OD6,OD7,OD8,OD9,OD10,QA1,QA2,QA3,QA4,QA5,QA6,QA7,QA8,QA9,QA10,QA11,QA12,QA13,QA14,QA15,QA16,QA17,QA18, QA19,QA20,QA21,QA22,QA23,QA24,QA25,QA26,QA27,QA28,QA29,QA30,QA31,QA32,QA33,QA34,QA35,QA36,QA37,QA38,QA39,QA40,QA41,QA42,QA43,QA44,QE1,QE2,QE 3,QE4,QE5,QE6,QE7,QE8,QE9,QE10,QE11,QE12,QE13,QE14,QE15,QE16,QE17,QE18,QE

Engº Civil Fúlvio Oliveira Rolim CREA 13.377-D/CE Engº Civil Abelardo Guilherme B. Neto

Analista de Sistemas Carlos M. S. de Oliveira

CREA 12.945-D/CE

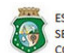

ESTADO DO CEARÁ SECRETARIA DAS CIDADES COORDENADORIA DE SANEAMENTO AMBIENTAL

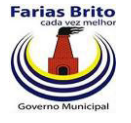

19,QE20,QE21,QE22,QE23,QE24,QR1,QR2,QR3,QR4,QR5,QD1,QD2,QD3,QD4,QD5,SA1, SA2,SA3,SA4,SA5,SA6,SA7,SA8,SA9,SA10,SA11,SA12,SA13,SA14,SA15,SA16,SA17,SA 18,SE1,SE2,SE3,SE4,SE5,SE6,SE7,SE8,SE9,SE10,SE11,SR1,SR2,SR3,SR4,SR5,SR6,SR7,S R8,SR9,SR10,SD1,SD2,SD3,SD4,SD5,SD6,SD7,SD8,SD9,SD10,RA1,RA2,RA3,RA4,RA5, RA6,RA7,RA8,RA9,RA10,RA11,RA12,RE1,RE2,RE3,RR1,RR2,RR3,RR4,RR5,RR6,RR7,R R8,RR9,RR10,RD1,RD2,RD3,RD4,RD5,RD6,RD7,RD8,RD9,RD10,RS1,RS2,RS3,RS4,RS5, RS6,RS7,RS8,RS9,RS10,RS11,RS12,RS13,RS14,RS15,RS16,RS17,RS18,FA1,FA2,FA3,FA 4,FA5,FA6,FA7,FA8,FA9,FA10,FA11,FA12,FA13,FA14,FA15,FA16,FA17,FA18,FA19,FA 20,FA21,FE1,FE2,FE3,FE4,FE5,FE6,FE7,FE8,FE9,FE10,FE11,FE12,FE13,FE14,FE15,FE16 ,FE17,FE18,FE19,FR1,FR2,FR3,FR4,FR5,FR6,FR7,FR8,FR9,FR10,FR11,FR12,FR13,FR14, FR15,FR16,FR17,FR18,FR19,FR20,FD1,FD2,FD3,FD4,FD5,FD6,FD7,FD8,FD9,FD10,FD11 ,FD12,FD13,FD14,FD15,FD16,FD17,FD18,FD19,FD20,FS1,FS2,FS3,FS4,FS5,FS6,FS7,FS8, FS9,FS10,FS11,FS12,FS13,FS14,FS15,FS16,FS17,FS18,FS19,FS20,FS21.

O arquivo ficará neste formato para informações de outubro de 2011 (201110), empresa CAGECE (2), Município de Farias Brito (2304202), distrito não informado (null), localidade não informada (null<sup>1</sup>). Foram informados os dados referentes a PA2 (População urbana coberta com rede de abastecimento) e PS1 (População urbana do município).

A prefeitura deverá solicitar o envio do arquivo mensal à concessionária para que tenha suas informações atualizadas, ou ainda, no caso de serviço prestado pela própria prefeitura a atualização poderá ser manual no sistema.

No caso de atualizações nos dados mensais, estes poderão ser digitados no sistema ou gerado um outro arquivo de importação, neste caso as informações serão geradas novamente atualizando todos os indicadores.

Engº Civil Fúlvio Oliveira Rolim
 Engº Civil Abelardo Guilherme B. Neto
 Analista de Sistemas Carlos M. S. de Oliveira

 CREA 13.377-D/CE
 CREA 12.945-D/CE
 CREA 12.945-D/CE

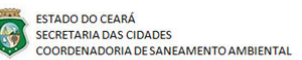

<sup>&</sup>lt;sup>1</sup> null - Significa que não foi informado nenhum dado. É diferente de se colocar um espaço em branco.

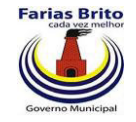

Linux

| Figura 3.19. | Janela Abrir | arquivos - | - Linux |
|--------------|--------------|------------|---------|
|--------------|--------------|------------|---------|

| o_install-deb_en-US<br>76 bytes<br>76 bytes<br>10 8 KB | 08-08-2011<br>15-03-2011<br>26-08-2011<br>01-06-2011<br>01-06-2011                                                                                                    |  |  |
|--------------------------------------------------------|----------------------------------------------------------------------------------------------------|--|--|
| p_install-deb_en-US<br>76 bytes<br>76 bytes<br>10 8 KB | 15-03-2011<br>26-08-2011<br>01-06-2011<br>01-06-2011                                                                                                    |  |  |
| 76 bytes<br>76 bytes<br>76 bytes                       | 26-08-2011<br>01-06-2011                                                                                                    |  |  |
| 76 bytes<br>76 bytes<br>10 8 KB                        | 01-06-2011                                                                                                    |  |  |
| 76 bytes                                               | 01-06-2011                                                                                                    |  |  |
| 10.8 KB                                                |                                                                                                    |  |  |
| 10,0 KD                                                | 05-10-2011                                                                                                    |  |  |
| D-balls.png 93,8 KB                                    | 14-10-2011                                                                                                    |  |  |
| 17,8 KB                                                | 14-10-2011                                                                                                    |  |  |
| 13,5 KB                                                | 14-10-2011                                                                                                    |  |  |
| 13,5 KB                                                | 14-10-2011                                                                                                    |  |  |
| 17,8 KB                                                | 14-10-2011                                                                                                    |  |  |
| 17,8 KB                                                | 14-10-2011                                                                                                    |  |  |
| 983,0 KE                                               | 3 05-10-2011                                                                                                    |  |  |
| 151,4 KB                                               | quarta                                                                                                    |  |  |
| rar 706,3 M                                            | B 14-10-2011                                                                                                    |  |  |
| 5,4 MB                                                 | 27-09-2011                                                                                                    |  |  |
| [1].doc 6,7 MB                                         | 26-09-2011                                                                                                    |  |  |
| 1,9 MB                                                 | 18-10-2011                                                                                                    |  |  |
| 1,9 MB                                                 | 18-10-2011                                                                                                    |  |  |
| ópia.pptx 435,0 KE                                     | 10:25                                                                                                    |  |  |
| LO DOLL I                                              |                                                                                                    |  |  |
| Todos os arquivos                                      |                                                                                                    |  |  |
|                                                        | 17,8 KB<br>13,5 KB<br>13,5 KB<br>13,5 KB<br>17,8 KB<br>983,0 KB<br>983,0 KB<br>151,4 KB<br>706,3 MI<br>5,4 MB<br>(1].doc<br>6,7 MB<br>1,9 MB<br>t<br>1,9 MB<br>t<br>1,9 MB |  |  |

Clicando em a tela "Listar Dados Mensais" será atualizada conforme o critério de pesquisa digitado no campo AnoMês . Sem a digitação do critério serão sempre apresentados todos os meses cadastrados.

| Eng <sup>o</sup> Civil Fúlvio Oliveira Rolim<br>CREA 13.377-D/CE | Eng <sup>o</sup> Civil Abelardo Guilherme B. Neto<br>CREA 12.945-D/CE                                                       | Analista de Sistemas Carlos M. S. de Oliveira |
|------------------------------------------------------------------|----------------------------------------------------------------------------------------------------|-----------------------------------------------|
| ESTADO DO CEARÁ<br>SECRETARIA DAS CIDADES                        | CONSÓRCIO DGH - Carini (CONSDUCTO   GERENTEC   HIDROCONS                                                                    | SULT)                                         |
| COORDENADORIA DE SANEAMENTO AMBIENTAL                            | Av. Washington Soares, n° 855, sala 103   Edson Queiroz   Fortaleza/CE<br>Fone/Fax: (85) 3459-8405 CNPJ: 13.461.376/0001-45 |                                               |

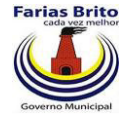

Clicando em **Novo Dados** é apresentada a tela de Inclusão dos dados mensais:

- Ano Mês: Período (Ano/Mês) de referência dos dados.
- Distrito: Distrito a que pertencem as informações (opcional).
- Localidade: Localidade a que pertencem as informações (opcional).
- Botão Incluir: efetua o cadastramento.
- Botão voltar: Retorna para a tela de listar os valores dos itens.
- Botão Limpar: Limpa os dados da tela.

Cada aba da tela representa um tipo de informação, a qual conterá diversos campos que em associação e dependendo da fórmula do indicador formará um índice mensal que será transportado para o valor do indicador.

Ao passar o mouse em cima do nome do campo, será mostrada a sua descrição, a qual será informada no próximo cadastro.

|                                                                 | × 👌 syspm           | sb × 🕀                           |                        |             |          |      |                        |
|-----------------------------------------------------------------|---------------------|----------------------------------|------------------------|-------------|----------|------|------------------------|
| ← → C 🔒 🕓 locali                                                | ost:8070/syspi      | msb/                             |                        |             |          |      | र्फ <b>२</b>           |
|                                                                 |                     |                                  |                        |             |          |      | 🗀 Outros favorito      |
| ESTADO DO CEARÁ<br>SECRETARIA DAS CIDADE<br>COORDENADORIA DE SA | S<br>NEAMENTO AMBIE | ENTAL                            |                        |             |          | Caar | CONSÓRCIO DGH - Cariri |
| Cadastrar Dados <mark>m</mark>                                  | ensais              |                                  |                        |             |          |      |                        |
| *AnoMês 201110                                                  |                     |                                  |                        |             |          |      |                        |
| Distrito Crato                                                  |                     |                                  |                        |             |          |      |                        |
| Localidade Selecione 💌                                          |                     |                                  |                        |             |          |      |                        |
| Demografia Infra Estrutura                                      | Volumes 0           | peracionais Qualidade do Produto | Qualidade dos Serviços | Reclamações | Finanças |      |                        |
| Agua                                                            | Esgoto              | Resíduos Sólidos                 | Drenagem Urbana        |             |          |      |                        |
| PA1 10.0                                                        | PE1 0.0             | PR1 0.0                          | PD1 0.0                |             |          |      |                        |
| PA2 0.0                                                         | PE2 0.0             | PR2 0.0                          | PD2 0.0                |             |          |      |                        |
| PA3 0.0                                                         | PE3 0.0             | PR3 0.0                          | PD3 0.0                |             |          |      |                        |
| PA4 0.0                                                         | PE4 0.0             | PR4 0.0                          | PD4 0.0                |             |          |      |                        |
|                                                                 | 0.000               |                                  | EPWERKERER             |             |          |      |                        |
| Agua, Esgoto, Residuos                                          | Sólidos e Drena     | agem Urbana                      |                        |             |          |      |                        |
|                                                                 |                     |                                  | -                      |             |          |      |                        |

Figura 3.20. Tela Cadastrar Dados Mensais

#### 🌢 syspmsb Θ

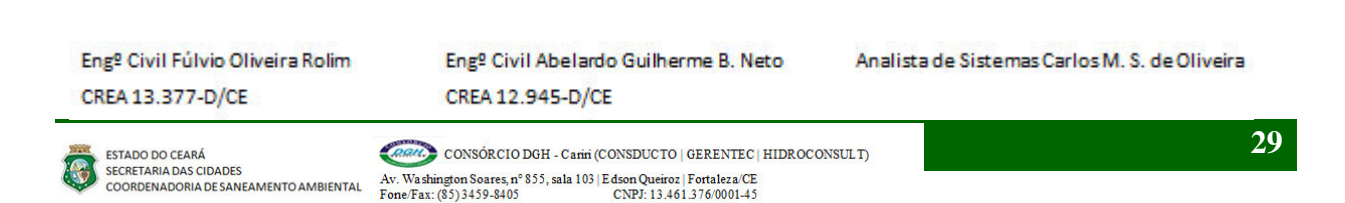

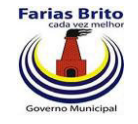

Clicando em 😣 é solicitada uma confirmação da exclusão:

- Botão OK: efetua a exclusão.
- Botão Cancelar: Cancela o procedimento.

#### Figura 3.21. Tela Excluir Dados Mensais × + × 🍐 syspmsb ÷ C 🔒 🕲 localhost:8070/syspmsb/ \$ 3 📋 Outros favoritos ESTADO DO CEARÁ SECRETARIA DAS CIDADES COORDENADORIA DE SANEAMENTO AMBIENTAL CONSÓRCIO DGH - Carini -Listar Dados mensais AnoMês 200110 Novo Dados Bruto Importa Dados Bruto Consulta Consulta Formu Voltar Ano/Mês Municipio Distrito Localidade Editar Excluir 201110 Crato Baixio das Palmeiras 0 A página em 172.18.0.155:8070 diz: X Confirma exclusão? OK Cancelar

🌢 syspmsb 🕝

Eng<sup>o</sup> Civil Fúlvio Oliveira Rolim CREA 13.377-D/CE Eng<sup>o</sup> Civil Abelardo Guilherme B. Neto CREA 12.945-D/CE Analista de Sistemas Carlos M. S. de Oliveira

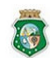

ESTADO DO CEARÁ SECRETARIA DAS CIDADES COORDENADORIA DE SANEAMENTO AMBIENTAL

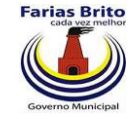

### 3.2.5. Cadastro de Detalhamento de Dados

Cadastro de Detalhamento dos dados importados. Este cadastro foi apresentado no 4ºRSIS e conforme definição poderá ser atualizado conforme a necessidade da prefeitura.

Na tela "Listar Detalhamento de Dados" existem os ícones: , 2 e os botões Novo Detalhamento e Voltar.

Clicando no botão 🔄 será exibido o documento.

### Figura 3.22. Tela Listar Detalhamento de Dados

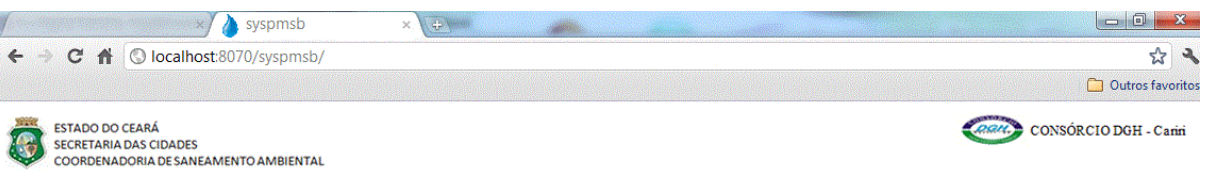

#### Listar Detalhamento de Dados

|        | Novo Detalhamento Voltar                                          |       |        |         |
|--------|-------------------------------------------------------------------|-------|--------|---------|
| Código | Descrição                                                         | Sigla | Editar | Excluir |
| 1      | População urbana atendida com água, em relação às ligações ativas | PA1   | 2      | 8       |
| 2      | População urbana coberta com rede de abastecimento                | PA2   | 2      | 8       |
| 3      | Número de economias ativas                                        | PA3   | 2      | 8       |
| 4      | População residencial real de água                                | PA4   | 2      | 8       |

🌢 syspmsb 🙆

Eng<sup>o</sup> Civil Fúlvio Oliveira Rolim CREA 13.377-D/CE Eng<sup>o</sup> Civil Abelardo Guilherme B. Neto CREA 12.945-D/CE Analista de Sistemas Carlos M. S. de Oliveira

ESTADO DO CEARÁ SECRETARIA DAS CIDADES COORDENADORIA DE SANEAMENTO AMBIENTAL

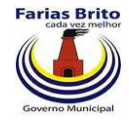

Clicando em 🍃 é apresentada a tela de Cadastro de Detalhamento dos dados importados:

- Descrição : Significado do dado.
- Sigla: Mnemônico do dado (nesta tela não pode ser modificado)
- Unidade: Unidade de medida.
- Botão Alterar: efetua a alteração.
- Botão voltar: Retorna para a tela de listar os Detalhamentos dos dados importados.

# Figura 3.23. Tela Editar Detalhamento de Dados

| Constant and the second              | × syspmsb                                                                           | × +                          |                        |
|--------------------------------------|-------------------------------------------------------------------------------------|------------------------------|------------------------|
| ← → C 👘                              | S localhost:8070/syspmsb/                                                           |                              | ☆ �                    |
|                                      |                                                                                     |                              | 🗋 Outros favoritos     |
| ESTADO DO<br>SECRETARIA<br>COORDENAL | ceará<br>DAS CIDADES<br>DORIA DE SANEAMENTO AMBIENTAL<br><b>talhamento de Dados</b> |                              | CONSÓRCIO DGH - Cariri |
| *Descrição                           | População urbana atendida com água, el                                              | n relação às ligações ativas |                        |
| *Sigla                               | PA1 💌                                                                               |                              |                        |
| *Unidade                             | un 💌                                                                                |                              |                        |
|                                      |                                                                                     | Alterar Voltar               |                        |

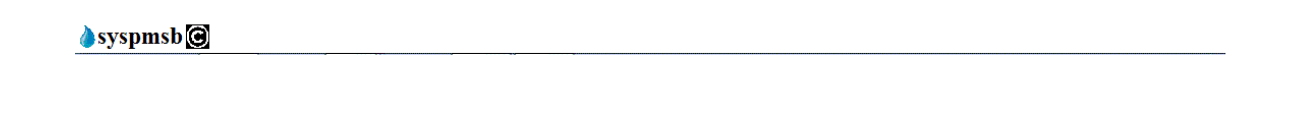

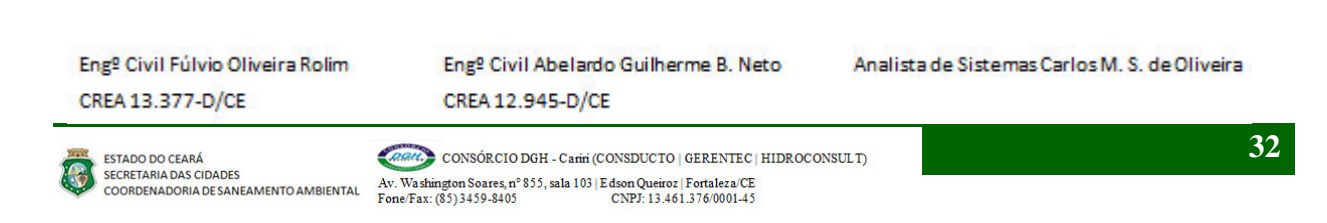

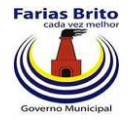

Clicando em Novo Detalhamento é apresentada a tela de Inclusão de um novo Detalhamento dos dados importados:

- Descrição : Significado do dado.
- Sigla: Mnemônico do dado.
- Unidade: Unidade de medida.
- Botão Incluir: efetua o cadastramento.
- Botão voltar: Retorna para a tela de listar os Detalhamentos dos dados importados.
- Botão Limpar: Limpa os dados da tela.

|                                 | × 👌 syspmsb                                                    | ×       | 100 M  |        |                        |
|---------------------------------|----------------------------------------------------------------|---------|--------|--------|------------------------|
| C 1                             | localhost:8070/syspmsb/                                        |         |        |        | ☆ <b>↓</b>             |
|                                 |                                                                |         |        |        | 🗀 Outros favoritos     |
| ESTADO I<br>SECRETAI<br>COORDEI | DO CEARÁ<br>RIA DAS CIDADES<br>NADORIA DE SANEAMENTO AMBIENTAL |         |        |        | CONSÓRCIO DGH - Cariri |
| Cadastra                        | r Detalhamento de Dados                                        |         |        |        |                        |
| *Descrição                      | xxxxxxxxxxxxxxxxxxxxxxxxxxxxxxxxxxxxxx                         |         |        |        |                        |
| *Sigla                          | PA3 💌                                                          |         |        |        |                        |
| *Unidade                        | Cm                                                             |         |        |        |                        |
|                                 |                                                                | Incluir | Limpar | Voltar |                        |
|                                 |                                                                |         |        |        |                        |
|                                 |                                                                |         |        |        |                        |
|                                 |                                                                |         |        |        |                        |
|                                 |                                                                |         |        |        |                        |
|                                 |                                                                |         |        |        |                        |
|                                 |                                                                |         |        |        |                        |
|                                 |                                                                |         |        |        |                        |
|                                 |                                                                |         |        |        |                        |
|                                 |                                                                |         |        |        |                        |
|                                 |                                                                |         |        |        | trees.                 |
|                                 |                                                                |         |        |        |                        |
|                                 |                                                                |         |        |        |                        |
|                                 |                                                                |         |        |        |                        |
|                                 |                                                                |         |        |        |                        |
|                                 |                                                                |         |        |        |                        |
|                                 |                                                                |         |        |        |                        |

# Figura 3.24. Tela Cadastrar Detalhamento de Dados

👌 syspmsb 🕝

Engº Civil Fúlvio Oliveira Rolim CREA 13.377-D/CE Eng<sup>o</sup> Civil Abelardo Guilherme B. Neto CREA 12.945-D/CE Analista de Sistemas Carlos M. S. de Oliveira

8

ESTADO DO CEARÁ SECRETARIA DAS CIDADES COORDENADORIA DE SANEAMENTO AMBIENTAL

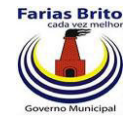

Clicando em 😣 é solicitada uma confirmação da exclusão:

- Botão OK: efetua a exclusão.
- Botão Cancelar: Cancela o procedimento.

### Figura 3.25. Tela Excluir Detalhamento de Dados

|           | S localhost:8070/syspmsb/                                                         |                                    |       |      | ដ                |
|-----------|-----------------------------------------------------------------------------------|------------------------------------|-------|------|------------------|
|           |                                                                                   |                                    |       |      | Dutros fav       |
| star Deta | ceará<br>das cidades<br>loria de saneamento ambiental<br><b>lhamento de Dados</b> |                                    | e     | 🄊 co | NSÓRCIO DGH - Ca |
| Código    |                                                                                   | Novo Det Dados Voltar<br>Descrição | Sigla |      | Excluir          |
|           | População urbana atendida com água, em rela                                       | ição às ligações ativas            | PA1   |      | 8                |
|           | População urbana coberta com rede de abastecimento                                |                                    | PA2   |      | 8                |
|           | Número de economias ativas                                                        |                                    | PA3   |      | 8                |
|           | População residencial real de água                                                |                                    | PA4   |      | 8                |
|           | TESTE 1                                                                           |                                    | PE1   |      | 8                |
|           | TESTE2                                                                            | A página em 172.18.0.155:8070 diz: | PE2   |      | 8                |
|           | TESTE3                                                                            | Confirma evolução?                 | PE3   |      | 8                |
|           |                                                                                   |                                    |       |      |                  |

🌢 syspmsb 🞯

Engº Civil Fúlvio Oliveira Rolim CREA 13.377-D/CE Eng<sup>o</sup> Civil Abelardo Guilherme B. Neto CREA 12.945-D/CE Analista de Sistemas Carlos M. S. de Oliveira

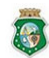

ESTADO DO CEARÁ SECRETARIA DAS CIDADES COORDENADORIA DE SANEAMENTO AMBIENTAL

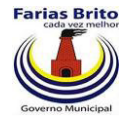

# 4. REFERÊNCIAS BIBLIOGRÁFICAS

ARCE, Agência Reguladora de Serviços Públicos e Delegados do Estado do Ceará. Sistema de Informações para Regulação de Água e Esgoto - SIRAE.

GALVÃO JR., A. C.; BASILIO SOBRINHO, G.; SAMPAIO, C. C. A informação no contexto dos planos de saneamento básico. Fortaleza: RDS Gráfica e Editora, 2010.

Eng<sup>o</sup> Civil Fúlvio Oliveira Rolim CREA 13.377-D/CE Eng<sup>o</sup> Civil Abelardo Guilherme B. Neto CREA 12.945-D/CE Analista de Sistemas Carlos M. S. de Oliveira

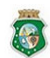

ESTADO DO CEARÁ SECRETARIA DAS CIDADES COORDENADORIA DE SANEAMENTO AMBIENTAL

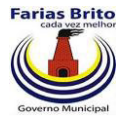

# EQUIPE TÉCNICA RESPONSÁVEL NA ELABORAÇÃO DO PMSB

Eng<sup>o</sup> Civil Fúlvio Oliveira Rolim – CREA 13.377-D/CE Eng<sup>o</sup> Civil José Luiz Cantanhede Amarante – CREA 47.403-D/RJ Eng<sup>o</sup> Civil Helio Hiroshi Toyota – CREA 60.862-D/SP Eng<sup>o</sup> Civil Orlando Yoshiaki Okuyama – CREA 7.642-D/PR Eng<sup>o</sup> Civil Joaquim Batista da Silva Junior – CREA 32.512-D/SP Economista Rômulo César Ribeiro e Silva Assistente Social Mirella Fiúza de Sousa Rolim Assistente Social Deise de Sousa Peres

# EQUIPE TÉCNICA DE APOIO

Eng<sup>o</sup> Civil Abelardo Guilherme B. Neto – CREA 12.945-D/CE Eng<sup>a</sup> Civil Karine Cristiane de Oliveira Souza – CREA 38.244 /CE Tecg<sup>a</sup> em San. Ambiental Camila Cassundé Sampaio – CREA 45.930 /CE Tecg<sup>a</sup> em San. Ambiental Lídici Santiago Batista Uchoa Técnico Lourenço Adolfo Ferreira Soares Administrador Daniel Dias Peixoto de Alencar Assistente Social Maria do Socorro Ferreira Coelho Assistente Social Karlidiany Alencar de Lima Analista de Sistemas Carlos Marcos Severo de Oliveira

Engº Civil Fúlvio Oliveira Rolim CREA 13.377-D/CE Eng<sup>o</sup> Civil Abelardo Guilherme B. Neto CREA 12.945-D/CE Analista de Sistemas Carlos M. S. de Oliveira

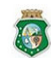

ESTADO DO CEARÁ SECRETARIA DAS CIDADES COORDENADORIA DE SANEAMENTO AMBIENTAL